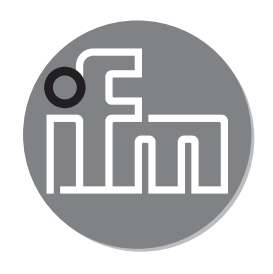

# CE

Instrukcja obsługi Mechatroniczne czujniki przepływu SBY2xx SBG2xx SBN2xx SBN2xx SB0524

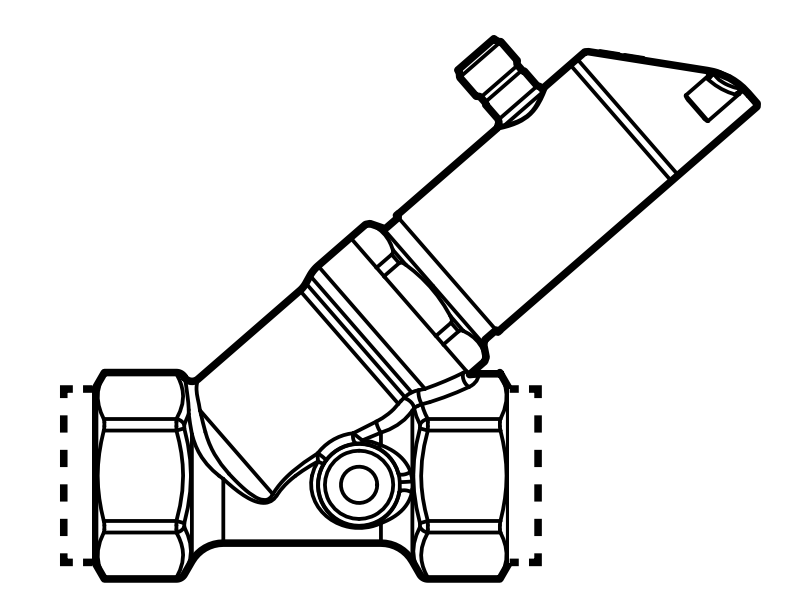

# Spis treści

| 2 Instrukcje dotyczące bezpieczeństwa       4         3 Funkcje i własności       5         4 Działanie       5         4 Działanie       5         4.1 Funkcje wyjścia przełączającego       6         4.2 Funkcje wyjścia analogowego       7         4.2.1 Monitoring przepływu objętościowego       7         4.2.2 Monitoring temperatury       8         4.3 Wyjście częstotliwościowe       9         4.4 IO-Link       9         4.5 Zmiana koloru wyświetlacza (coLr)       10         5 Montaż       11         5.1 Montaż dla wody zanieczyszczonej       12         6 Podłączenie elektryczne       12         7 Obsługa oraz elementy wyświetlacza       14         8 Menu       15         8.1 Wyświetlanie wartości procesowej (RUN) i menu główne       15         8.1 Omówienie menu głównego       16         8.2 Funkcje rozszerzone – ustawienia główne       17         8.2.1 Omówienie ustawień głównych (CFG)       18         8.3 Funkcje rozszerzone – Pamięć wskazań min/max – Wyświetlacz       19         8.3.1 Omówienie ustawień wyświetlacza (DIS)       19         9.1 Ogólne zasady parametryzacji       20         9.1.2 Wyjście z nastawy parametrów lub poziomu menu       20         <                                | 1 | Uwagi wstępne<br>1.1 Symbolika                                 | 4<br>4    |
|----------------------------------------------------------------------------------------------------|---|----------------------------------------------------------------|-----------|
| 3 Funkcje i własności.       5         4 Działanie       5         4.1 Funkcje wyjścia przełączającego       6         4.2 Funkcje wyjścia analogowego       7         4.2.1 Monitoring przepływu objętościowego.       7         4.2.2 Monitoring temperatury.       8         4.3 Wyjście częstotliwościowe       9         4.4 IO-Link       9         4.5 Zmiana koloru wyświetlacza (coLr)       10         5 Montaż       11         5.1 Montaż dla wody zanieczyszczonej       12         6 Podłączenie elektryczne       12         7 Obsługa oraz elementy wyświetlacza.       14         8 Menu       15         8.1 Wyświetlanie wartości procesowej (RUN) i menu główne       15         8.1 Omówienie menu głównego       16         8.2 Funkcje rozszerzone – ustawienia główne       17         8.2.1 Omówienie ustawień głównych (CFG)       18         8.3 Funkcje rozszerzone – Pamięć wskazań min/max – Wyświetlacz       19         8.3.1 Omówienie ustawień wyświetlacza (DIS)       19         9 Nastawa parametrów.       20         9.1.2 Wyjście z nastawy parametryzacji       20         9.1.3 Powrót do wyświetlania wartości procesowej (Tryb RUN)       21         9.1.4 Blokowanie / odblokowanie       21                  | 2 | Instrukcje dotyczące bezpieczeństwa                            | 4         |
| 4       Działanie       5         4.1       Funkcje wyjścia przełączającego       6         4.2       Funkcje wyjścia analogowego       7         4.2.1       Monitoring przepływu objętościowego       7         4.2.2       Monitoring temperatury       8         4.3       Wyjście częstotliwościowe       9         4.4       IO-Link       9         4.5       Zmiana koloru wyświetlacza (coLr)       10         5       Montaż       11         5.1       Montaż dla wody zanieczyszczonej       12         6       Podłączenie elektryczne       12         7       Obsługa oraz elementy wyświetlacza       14         8       Menu       15         8.1       Wyświetlanie wartości procesowej (RUN) i menu główne       15         8.1       Onówienie menu głównego       16         8.2       Funkcje rozszerzone – ustawienia główne       17         8.2.1       Omówienie ustawień głównych (CFG)       18         8.3       Funkcje rozszerzone – Pamięć wskazań min/max – Wyświetlacz       19         8.3.1       Omówienie ustawień wyświetlacza (DIS)       19         9       Nastawa parametrów       20         9.1.1       Wyjście z nastawy                                                                                     | 3 | Funkcje i własności                                            | 5         |
| 4.1 Funkcje wyjścia przełączającego       6         4.2 Funkcje wyjścia analogowego       7         4.2.1 Monitoring przepływu objętościowego       7         4.2.2 Monitoring temperatury       8         4.3 Wyjście częstotliwościowe       9         4.4 IO-Link       9         4.5 Zmiana koloru wyświetlacza (coLr)       10         5 Montaż       11         5.1 Montaż dla wody zanieczyszczonej       12         6 Podłączenie elektryczne       12         7 Obsługa oraz elementy wyświetlacza       14         8 Menu       15         8.1 Wyświetlanie wartości procesowej (RUN) i menu główne       15         8.1 Omówienie menu głównego       16         8.2 Funkcje rozszerzone – ustawienia główne       17         8.3 Funkcje rozszerzone – Pamięć wskazań min/max – Wyświetlacz       19         8.3 Funkcje rozszerzone – Pamięć wskazań min/max – Wyświetlacz       19         8.3 I Omówienie pamięci min/max (MEM)       19         8.3.1 Omówienie pamięci min/max (MEM)       19         9.1 Ogólne zasady parametryzacji       20         9.1.1 Wybór podmenu       20         9.1.2 Wyjście z nastawy parametrów lub poziomu menu       20         9.1.3 Powrót do wyświetlania wartości procesowej (Tryb RUN)       21    | 4 | Działanie                                                      | 5         |
| 4.2 FUNKcje wyjscia analogowego       /         4.2.1 Monitoring przepływu objętościowego       7         4.2.2 Monitoring temperatury       8         4.3 Wyjście częstotliwościowe       9         4.4 IO-Link       9         4.5 Zmiana koloru wyświetlacza (coLr)       10         5 Montaż       11         5.1 Montaż dla wody zanieczyszczonej       12         6 Podłączenie elektryczne       12         7 Obsługa oraz elementy wyświetlacza.       14         8 Menu       15         8.1 Wyświetlanie wartości procesowej (RUN) i menu główne       15         8.1.1 Omówienie menu głównego       16         8.2 Funkcje rozszerzone – ustawienia główne       17         8.2.1 Omówienie ustawień głównych (CFG)       18         8.3 Funkcje rozszerzone – Pamięć wskazań min/max – Wyświetlacz       19         8.3.1 Omówienie ustawień wyświetlacza (DIS)       19         9 Nastawa parametrów       20         9.1 Ogólne zasady parametryzacji       20         9.1.1 Wybór podmenu       20         9.1.2 Wyjście z nastawy parametrów lub poziomu menu       20         9.1.3 Powrót do wyświetlania wartości procesowej (Tryb RUN)       21         9.1.4 Blokowanie / odblokowanie       21         9.2 Ustawienia monitoringu z |   | 4.1 Funkcje wyjścia przełączającego                            | 6         |
| 4.2.1 Monitoring przepływa objętostowego       7         4.2.2 Monitoring temperatury.       8         4.3 Wyjście częstotliwościowe.       9         4.4 IO-Link       9         4.5 Zmiana koloru wyświetlacza (coLr)       10         5 Montaż       11         5.1 Montaż dla wody zanieczyszczonej       12         6 Podłączenie elektryczne       12         7 Obsługa oraz elementy wyświetlacza.       14         8 Menu.       15         8.1 Wyświetlanie wartości procesowej (RUN) i menu główne       15         8.1.1 Omówienie menu głównego       16         8.2 Funkcje rozszerzone – ustawienia główne       17         8.2.1 Omówienie ustawień głównych (CFG)       18         8.3 Funkcje rozszerzone – Pamięć wskazań min/max – Wyświetlacz       19         8.3.1 Omówienie pamięci min/max (MEM)       19         8.3.1 Omówienie ustawień wyświetlacza (DIS)       19         9 Nastawa parametrów       20         9.1 Ogólne zasady parametryzacji       20         9.1.1 Wybór podmenu       20         9.1.2 Wyjście z nastawy parametrów lub poziomu menu       20         9.1.3 Powrót do wyświetlania wartości procesowej (Tryb RUN)       21         9.1.4 Blokowanie / odblokowanie       21         9.1.5 Przekroczenie |   | 4.2 FUNKCJE WYJSCIA ANAIOGOWEGO                                | /<br>7    |
| 4.3 Wyjście częstotliwościowe                                                                                                    |   | 4.2.1 Monitoring przeptywu objętosciowego                      | 1         |
| 4.4 IO-Link       9         4.5 Zmiana koloru wyświetlacza (coLr)       10         5 Montaż       11         5.1 Montaż dla wody zanieczyszczonej       12         6 Podłączenie elektryczne       12         7 Obsługa oraz elementy wyświetlacza       14         8 Menu       15         8.1 Wyświetlanie wartości procesowej (RUN) i menu główne       15         8.1.1 Omówienie menu głównego       16         8.2 Funkcje rozszerzone – ustawienia główne       17         8.2.1 Omówienie ustawień głównych (CFG)       18         8.3 Funkcje rozszerzone – Pamięć wskazań min/max – Wyświetlacz       19         8.3.1 Omówienie ustawień wyświetlacza (DIS)       19         9 Nastawa parametrów       20         9.1 Ogólne zasady parametryzacji       20         9.1.1 Wybór podmenu       20         9.1.2 Wyjście z nastawy parametrów lub poziomu menu       20         9.1.3 Powrót do wyświetlania wartości procesowej (Tryb RUN)       21         9.1.4 Blokowanie / odblokowanie       21         9.1.5 Przekroczenie czasu programowania       21         9.2 Ustawienia monitoringu zużytej ilości       21                                                                                                    |   | 4.3 Wyjście częstotliwościowe                                  | 9         |
| 4.5 Zmiana koloru wyświetlacza (coLr)       10         5 Montaż       11         5.1 Montaż dla wody zanieczyszczonej       12         6 Podłączenie elektryczne       12         7 Obsługa oraz elementy wyświetlacza       14         8 Menu       15         8.1 Wyświetlanie wartości procesowej (RUN) i menu główne       15         8.1.1 Omówienie menu głównego       16         8.2 Funkcje rozszerzone – ustawienia główne       17         8.2.1 Omówienie ustawień głównych (CFG)       18         8.3 Funkcje rozszerzone – Pamięć wskazań min/max – Wyświetlacz       19         8.3.1 Omówienie ustawień wyświetlacza (DIS)       19         9 Nastawa parametrów       20         9.1.1 Wybór podmenu       20         9.1.2 Wyjście z nastawy parametrów lub poziomu menu       20         9.1.3 Powrót do wyświetlania wartości procesowej (Tryb RUN)       21         9.1.4 Blokowanie / odblokowanie       21         9.1.5 Przekroczenie czasu programowania       21         9.2 Ustawienia monitoringu zużytej ilości       21                                                                                                    |   | 4.4 IO-Link                                                    | 9         |
| 5 Montaż       11         5.1 Montaż dla wody zanieczyszczonej       12         6 Podłączenie elektryczne       12         7 Obsługa oraz elementy wyświetlacza       14         8 Menu       15         8.1 Wyświetlanie wartości procesowej (RUN) i menu główne       15         8.1.1 Omówienie menu głównego       16         8.2 Funkcje rozszerzone – ustawienia główne       17         8.3.1 Omówienie ustawień głównych (CFG)       18         8.3 Funkcje rozszerzone – Pamięć wskazań min/max – Wyświetlacz       19         8.3.1 Omówienie ustawień wyświetlacza (DIS)       19         9 Nastawa parametrów       20         9.1 Ogólne zasady parametryzacji       20         9.1.1 Wybór podmenu       20         9.1.2 Wyjście z nastawy parametrów lub poziomu menu       20         9.1.3 Powrót do wyświetlania wartości procesowej (Tryb RUN)       21         9.1.4 Blokowanie / odblokowanie       21         9.1.5 Przekroczenie czasu programowania       21         9.2 Ustawienia monitoringu zużytej ilości       21                                                                                                    |   | 4.5 Zmiana koloru wyświetlacza (coLr)                          | .10       |
| 5.1 Montaż dla wody zanieczyszczonej.       12         6 Podłączenie elektryczne.       12         7 Obsługa oraz elementy wyświetlacza.       14         8 Menu.       15         8.1 Wyświetlanie wartości procesowej (RUN) i menu główne.       15         8.1 Wyświetlanie wartości procesowej (RUN) i menu główne.       16         8.2 Funkcje rozszerzone – ustawienia główne.       17         8.2.1 Omówienie ustawień głównych (CFG)       18         8.3 Funkcje rozszerzone – Pamięć wskazań min/max – Wyświetlacz       19         8.3.1 Omówienie pamięci min/max (MEM)       19         8.3.1 Omówienie ustawień wyświetlacza (DIS)       19         9 Nastawa parametrów.       20         9.1 Ogólne zasady parametryzacji       20         9.1.2 Wyjście z nastawy parametrów lub poziomu menu       20         9.1.3 Powrót do wyświetlania wartości procesowej (Tryb RUN)       21         9.1.4 Blokowanie / odblokowanie       21         9.1.5 Przekroczenie czasu programowania.       21         9.2 Ustawienia monitoringu zużytej ilości       21                                                                                                    | 5 | Montaż                                                         | . 11      |
| 6 Podłączenie elektryczne.       12         7 Obsługa oraz elementy wyświetlacza.       14         8 Menu.       15         8.1 Wyświetlanie wartości procesowej (RUN) i menu główne.       15         8.1.1 Omówienie menu głównego       16         8.2 Funkcje rozszerzone – ustawienia główne.       17         8.2.1 Omówienie ustawień głównych (CFG)       18         8.3 Funkcje rozszerzone – Pamięć wskazań min/max – Wyświetlacz       19         8.3.1 Omówienie ustawień wyświetlacza (DIS)       19         9 Nastawa parametrów.       20         9.1 Ogólne zasady parametryzacji       20         9.1.2 Wyjście z nastawy parametrów lub poziomu menu       20         9.1.3 Powrót do wyświetlania wartości procesowej (Tryb RUN).       21         9.1.4 Blokowanie / odblokowanie       21         9.1.5 Przekroczenie czasu programowania.       21         9.2 Ustawienia monitoringu zużytej ilości.       21                                                                                                    |   | 5.1 Montaż dla wody zanieczyszczonej                           | .12       |
| 7 Obsługa oraz elementy wyświetlacza.       14         8 Menu.       15         8.1 Wyświetlanie wartości procesowej (RUN) i menu główne       15         8.1 Omówienie menu głównego       16         8.2 Funkcje rozszerzone – ustawienia główne       17         8.2.1 Omówienie ustawień głównych (CFG)       18         8.3 Funkcje rozszerzone – Pamięć wskazań min/max – Wyświetlacz       19         8.3.1 Omówienie pamięci min/max (MEM)       19         8.3.1 Omówienie ustawień wyświetlacza (DIS)       19         9 Nastawa parametrów       20         9.1 Ogólne zasady parametryzacji       20         9.1.2 Wyjście z nastawy parametrów lub poziomu menu       20         9.1.3 Powrót do wyświetlania wartości procesowej (Tryb RUN)       21         9.1.4 Blokowanie / odblokowanie       21         9.1.5 Przekroczenie czasu programowania       21         9.2 Ustawienia monitoringu zużytej ilości       21                                                                                                    | 6 | Podłączenie elektryczne                                        | .12       |
| <ul> <li>8 Menu</li></ul>                                                                                                    | 7 | Obsługa oraz elementy wyświetlacza                             | .14       |
| <ul> <li>8.1 Wyświetlanie wartości procesowej (RUN) i menu główne</li></ul>                                                                                                    | 8 | Menu                                                           | .15       |
| 8.1.1 Omówienie menu głównego       16         8.2 Funkcje rozszerzone – ustawienia główne       17         8.2.1 Omówienie ustawień głównych (CFG)       18         8.3 Funkcje rozszerzone – Pamięć wskazań min/max – Wyświetlacz       19         8.3 Funkcje rozszerzone – Pamięć wskazań min/max – Wyświetlacz       19         8.3.1 Omówienie pamięci min/max (MEM)       19         8.3.1 Omówienie ustawień wyświetlacza (DIS)       19         9 Nastawa parametrów       20         9.1 Ogólne zasady parametryzacji       20         9.1.1 Wybór podmenu       20         9.1.2 Wyjście z nastawy parametrów lub poziomu menu       20         9.1.3 Powrót do wyświetlania wartości procesowej (Tryb RUN)       21         9.1.4 Blokowanie / odblokowanie       21         9.1.5 Przekroczenie czasu programowania       21         9.2 Ustawienia monitoringu zużytej ilości       21                                                                                                    |   | 8.1 Wyświetlanie wartości procesowej (RUN) i menu główne       | 15        |
| <ul> <li>8.2 Funkcje rozszerzone – Ustawienia główne</li></ul>                                                                                                    |   | 8.1.1 Omówienie menu głównego                                  | .16       |
| 8.3.1 Omówienie ustawień głównych (CFG)       19         8.3.1 Omówienie pamięci min/max (MEM)       19         8.3.1 Omówienie ustawień wyświetlacza (DIS)       19         9 Nastawa parametrów       20         9.1 Ogólne zasady parametryzacji       20         9.1.1 Wybór podmenu       20         9.1.2 Wyjście z nastawy parametrów lub poziomu menu       20         9.1.3 Powrót do wyświetlania wartości procesowej (Tryb RUN)       21         9.1.4 Blokowanie / odblokowanie       21         9.1.5 Przekroczenie czasu programowania       21         9.2 Ustawienia monitoringu zużytej ilości       21                                                                                                    |   | 8.2 FUNKCje rozszerzone – ustawienia głowne                    | 11.<br>12 |
| 8.3.1 Omówienie pamięci min/max (MEM)                                                                                                    |   | 8 3 Funkcie rozszerzone – Pamieć wskazań min/max – Wyświetlacz | 19        |
| 8.3.1 Omówienie ustawień wyświetlacza (DIS)                                                                                                    |   | 8.3.1 Omówienie pamięci min/max (MEM)                          | .19       |
| 9 Nastawa parametrów.209.1 Ogólne zasady parametryzacji209.1.1 Wybór podmenu209.1.2 Wyjście z nastawy parametrów lub poziomu menu209.1.3 Powrót do wyświetlania wartości procesowej (Tryb RUN)219.1.4 Blokowanie / odblokowanie219.1.5 Przekroczenie czasu programowania219.2 Ustawienia monitoringu zużytej ilości21                                                                                                    |   | 8.3.1 Omówienie ustawień wyświetlacza (DIS)                    | 19        |
| 9.1 Ogólne zasady parametryzacji209.1.1 Wybór podmenu209.1.2 Wyjście z nastawy parametrów lub poziomu menu209.1.3 Powrót do wyświetlania wartości procesowej (Tryb RUN)219.1.4 Blokowanie / odblokowanie219.1.5 Przekroczenie czasu programowania219.2 Ustawienia monitoringu zużytej ilości21                                                                                                    | 9 | Nastawa parametrów                                             | .20       |
| <ul> <li>9.1.1 Wybór podmenu</li></ul>                                                                                                    |   | 9.1 Ogólne zasady parametryzacji                               | 20        |
| <ul> <li>9.1.2 Wyjście z nastawy parametrów lub poziomu menu</li></ul>                                                                                                    |   | 9.1.1 Wybór podmenu                                            | .20       |
| 9.1.3 Powrot do wyswietiania wartości procesowej (Tryb RUN)                                                                                                    |   | 9.1.2 Wyjście z nastawy parametrów lub poziomu menu            | 20        |
| 9.1.5 Przekroczenie czasu programowania                                                                                                    |   | 9.1.3 POWIOLOO WYSWIELIANIA WARLOSCI PROCESOWEJ (TRYD KUN)     | 21        |
| 9.2 Ustawienia monitoringu zużytej ilości                                                                                                    |   | 9.1.5 Przekroczenie czasu programowania.                       | 21        |
|                                                                                                    |   | 9.2 Ustawienia monitoringu zużytej ilości                      | 21        |

| 9.2.1 Monitorowanie wartości granicznej na wyjściu OUT1 / funkcja histerezy                                                                                |
|----------------------------------------------------------------------------------------------------|
| 9.2.2 Monitorowanie wartości granicznej na wyjściu OUT1 / funkcja okna22<br>9.2.3 Monitorowanie wartości granicznej na wyjściu OUT2 / funkcja<br>histerezy |
| 9.2.5 Konfigurowanie wyjścia analogowego dla przepływu objętościowego                                                                                      |
| 0.2.6. Konfigurowanie svonału czestotliwościowego dla przepływu                                                                                            |
| objętościowego                                                                                                    |
| 9.3 Ustawianie monitorowania temperatury                                                                                                    |
| 9.3.1 Monitorowanie wartości granicznej na wyjściu OUT1 / funkcja histerezy<br>                                                                            |
| 9.3.2 Monitorowanie wartości granicznej na wyjściu OUT1 / funkcja okna23<br>9.3.3 Monitorowanie wartości granicznej na wyjściu OUT2 / funkcja              |
| histerezy23                                                                                                    |
| 9.3.4 Monitorowanie wartości granicznej na wyjściu OUT2 / funkcja okna .23                                                                                 |
| 9.3.5 Konfiguracja wyjścia analogowego dla temperatury                                                                                                    |
| 9.3.6 Konfiguracja sygnału częstotilwosciowego dla temperatury                                                                                             |
| 9.4 Ostawienia uzytkownika (opcjonalne)                                                                                                    |
| 9.4.2 Konfiguracia wyświetlacza 24                                                                                                    |
| 9.4.3 Konfiguracia zmiany koloru wyświetlacza                                                                                                    |
| 9.4.4 Nastawa tłumienia sygnału wyjścia przełączającego                                                                                                    |
| 9.4.5 Nastawa tłumienia sygnału wyjścia analogowego                                                                                                    |
| 9.4.6 Konfiguracja reakcji wyjść w przypadku błędu                                                                                                    |
| 9.5 Funkcje diagnostyczne                                                                                                    |
| 9.5.1 Odczyt wartości min./maks. temperatury                                                                                                    |
| 9.5.2 Przywrocenie wszystkich ustawień fabrycznych                                                                                                    |
| 10 Działanie                                                                                                    |
| 10.1 Odczyt wartości procesowych                                                                                                    |
| 10.2 Odczyt nastaw parametrów                                                                                                    |
| 10.3 VVskazania błędow / autodiagnostyka                                                                                                    |
| 11 Dane techniczne                                                                                                    |
| 12 Ustawienia fabryczne                                                                                                    |

# 1 Uwagi wstępne

# 1.1 Symbolika

- Instrukcja
- Reakcja, wynik >
- [...] Oznaczenie przycisków oraz wskaźników
- $\rightarrow$  Odsyłacz
- Ważna uwaga Niestosowanie się do instrukcji obsługi może prowadzić do nieprawidłowego działania lub zakłóceń.

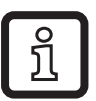

Informacje

Nota uzupełniająca.

# 2 Instrukcje dotyczące bezpieczeństwa

- Przed przystąpieniem do uruchomienia urządzenia należy przeczytać niniejszą • instrukcję obsługi oraz upewnić się, czy urządzenie bez zastrzeżeń może zostać zastosowane w Państwa aplikacji.
- Niewłaściwe użytkowanie urządzenia i niestosowanie się do instrukcji obsługi • oraz danych technicznych może doprowadzić do szkód materialnych lub uszkodzenia ciała.
- Nieprawidłowe użytkowanie urządzenia lub niezgodne z jego przeznaczeniem może doprowadzić do jego wadliwego działania lub wywołać niepożądane skutki w Państwa aplikacji. Dlatego też montaż, podłączenie elektryczne, uruchomienie, obsługa i konserwacja urządzenia mogą być wykonywane jedynie przez odpowiednio wykwalifikowany personel, upoważniony przez użytkownika maszyny.
- W celu zapewnienia odpowiedniego stanu urządzenia podczas pracy, należy • używać go jedynie z mediami, na które materiały mające kontakt z produktem są odpowiednio odporne ( $\rightarrow$  Dane techniczne).
- Odpowiedzialność związana z doborem czujnika pomiarowego do • odpowiedniej aplikacji leży po stronie użytkownika. Producent nie ponosi odpowiedzialności za skutki niewłaściwego użycia przez operatora. Niewłaściwy montaż i użytkowanie urządzenia skutkują utratą roszczeń gwarancyjnych.

- W trakcie montażu urządzenia lub w przypadku usterki (uszkodzenie obudowy) może nastąpić wydostanie się z instalacji medium pod wysokim ciśnieniem lub/i o wysokiej temperaturze.
  - Czujnik należy montować zgodnie z obowiązującymi zasadami i przepisami
  - Należy upewnić się, że podczas montażu instalacja nie znajduje się pod ciśnieniem.
  - Sprawdzić szczelność instalacji w miejscu montażu urządzenia.
  - Zapewnić odpowiednią ochronę urządzenia (np. osłonę) żeby zabezpieczyć obsługę przed ewentualnym zagrożeniem w przypadku wycieku medium.

# 3 Funkcje i własności

Urządzenie przeznaczone jest do monitorowania przepływu wody, roztworów glikolu i olejów.

Wykrywa 2 kategorie procesowe: przepływ objętościowy oraz temperaturę medium.

# 4 Działanie

- Urządzenie wykrywa wartość przepływu objętościowego na zasadzie ciśnienia różnicowego.
- Czujnik posiada interfejs IO-Link i obsługuje w pełni komunikację dwukierunkową.
- Wyświetla aktualną wartość przepływu objętościowego lub temperatury oraz generuje 2 sygnały wyjściowe zgodnie z nastawionymi parametrami:

| OUT1/IO-Link: 4 możliwości wyboru                                                             | Parametryzacja                           |
|-----------------------------------------------------------------------------------------------|------------------------------------------|
| <ul> <li>Sygnał przełączający: wartości graniczne dla<br/>przepływu objętościowego</li> </ul> | $\rightarrow$ 9.2.1; $\rightarrow$ 9.2.2 |
| <ul> <li>lub sygnał przełączający: wartości graniczne dla<br/>temperatury</li> </ul>          | $\rightarrow$ 9.3.1; $\rightarrow$ 9.3.2 |
| <ul> <li>lub sygnał częstotliwościowy dla wartości przepływu<br/>objętościowego</li> </ul>    | → 9.2.6                                  |
| <ul> <li>lub sygnał częstotliwościowy dla temperatury</li> </ul>                              | $\rightarrow 9.3.6$                      |
| OUT2: 4 możliwości wyboru                                                                     | Parametryzacja                           |
| <ul> <li>Sygnał przełączający: wartości graniczne dla<br/>przepływu objętościowego</li> </ul> | $\rightarrow$ 9.2.3; $\rightarrow$ 9.2.4 |

| <ul> <li>lub sygnał przełączający: wartości graniczne</li> </ul>      | $\rightarrow$ 9.3.3; $\rightarrow$ 9.3.4 |
|-----------------------------------------------------------------------|------------------------------------------|
| temperatury                                                           |                                          |
| <ul> <li>lub sygnał analogowy dla przepływu objętościowego</li> </ul> | $\rightarrow 9.2.5$                      |
| <ul> <li>lub sygnał analogowy dla temperatury</li> </ul>              | $\rightarrow 9.3.5$                      |

#### 4.1 Funkcje wyjścia przełączającego

Wyjście OUTx zmieni swój stan, jeżeli wartość jest powyżej lub poniżej ustawionej wartości granicznej punktu przełączania (przepływu lub temperatury). Można wybrać funkcję histerezy lub okna. Przykład monitoringu przepływu objętościowego:

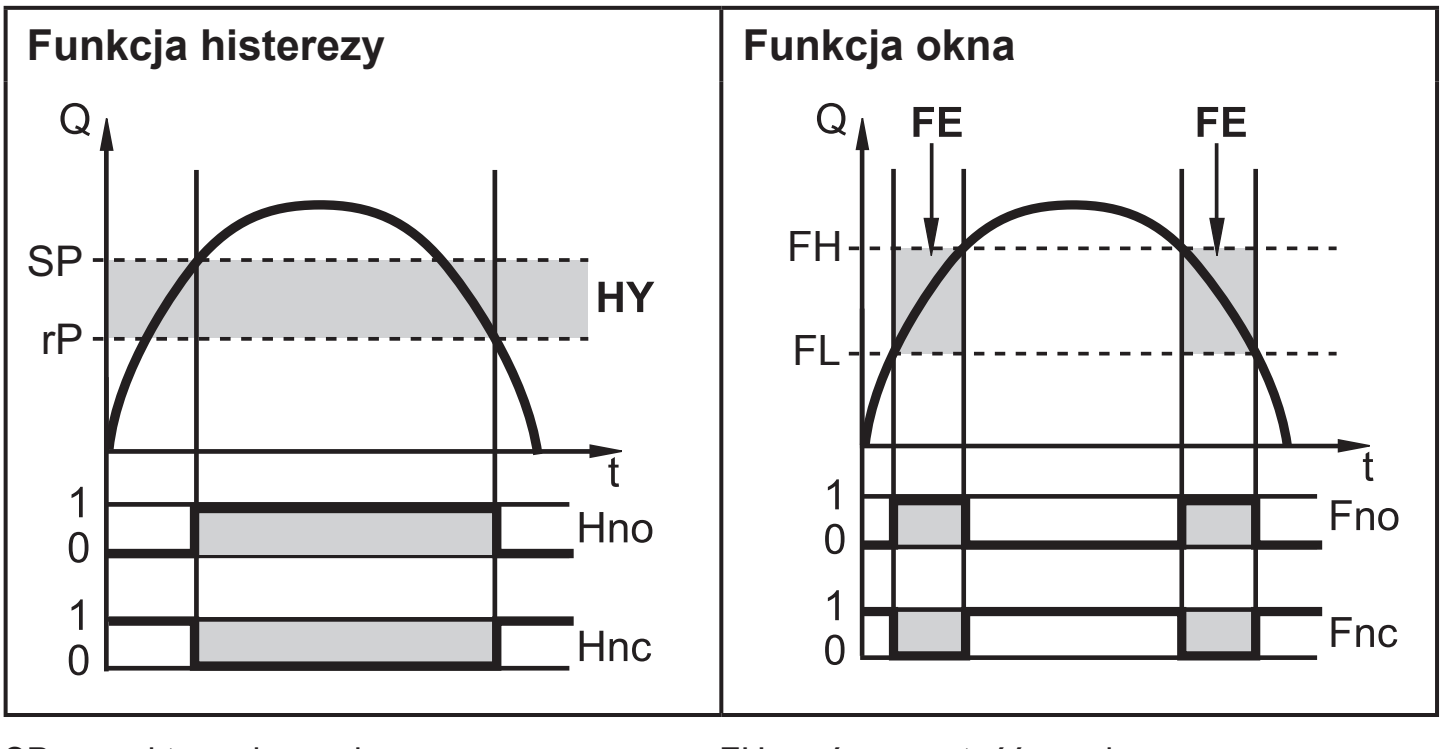

SP = punkt przełączania rP = punkt zerowania HY = histereza Hno / Fno = NO (normalnie otwarte) FH = górna wartość graniczna FL = dolna wartość graniczna FE = okno Hnc / Fnc NC (normalnie zamknięte)

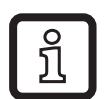

Po wybraniu funkcji histerezy punkt przełączania (SP) należy zdefiniować jako pierwszy, a następnie ustawić punkt zerowania (rP) poniżej wartości SP. Jeżeli zmieniony zostanie tylko punkt przełączania SP, punkt zerowania rP pozostaje bez zmian.

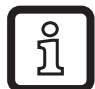

Po ustawieniu funkcji okna dolna wartość graniczna (FL) i górna wartość graniczna (FH) mają stałą histerezę wynoszącą 0,25% wartości końcowej zakresu pomiarowego. Gwarantuje to stabilność stanu przełączenia wyjścia w przypadku niewielkich wahań przepływu objętościowego.

# 4.2 Funkcje wyjścia analogowego

- Urządzenie wysyła sygnał częstotliwościowy proporcjonalny do przepływu lub temperatury medium.
- Dla zakresu pomiarowego sygnał analogowy przyjmuje wartość 4...20 mA.
- Jeżeli wartość mierzona jest poza zakresem pomiarowym, lub w przypadku wystąpienia wewnętrznego błędu, sygnał analogowy przyjmuje wartości wskazane na Rysunku 1.

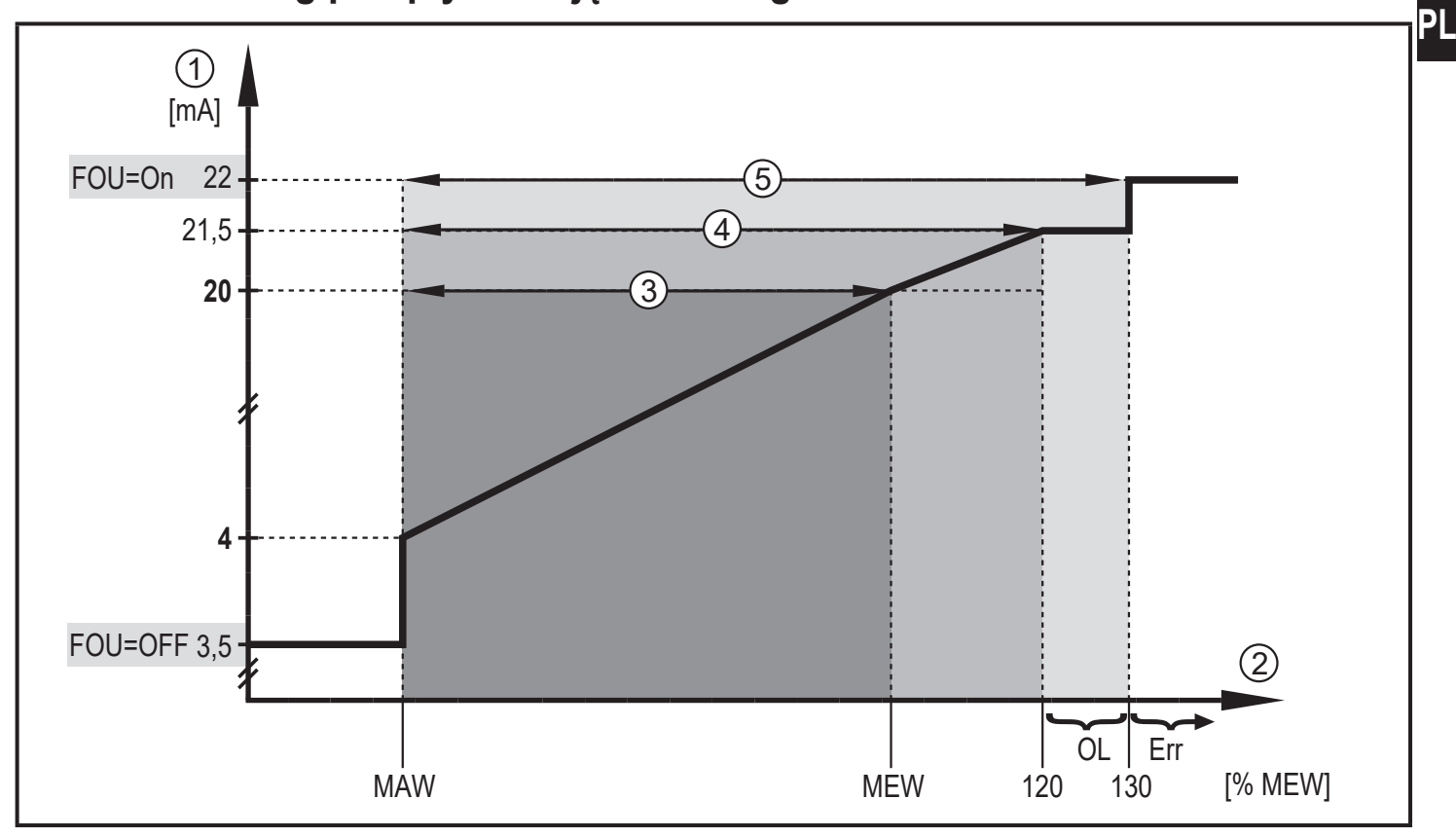

#### 4.2.1 Monitoring przepływu objętościowego

Rysunek 1

- ① Sygnał analogowy
- ② Przepływ objętościowy
- ③ Zakres pomiarowy
- ④ Zakres wyświetlacza
- 5 Strefa wykrywania

#### MAW: Wartość początkowa zakresu pomiarowego

- MEW: Wartość końcowa zakresu pomiarowego
- OL: Powyżej zakresu wyświetlacza
- Err: Błąd czujnika.
- FOU = On: Domyślnie ustawienie, w którym sygnał analogowy przyjmuje górną wartość graniczną w przypadku wystąpienia błędu.
- FOU = OFF: Domyślnie ustawienie, w którym sygnał analogowy przyjmuje dolną wartość graniczną w przypadku wystąpienia błędu.

#### 4.2.2 Monitoring temperatury

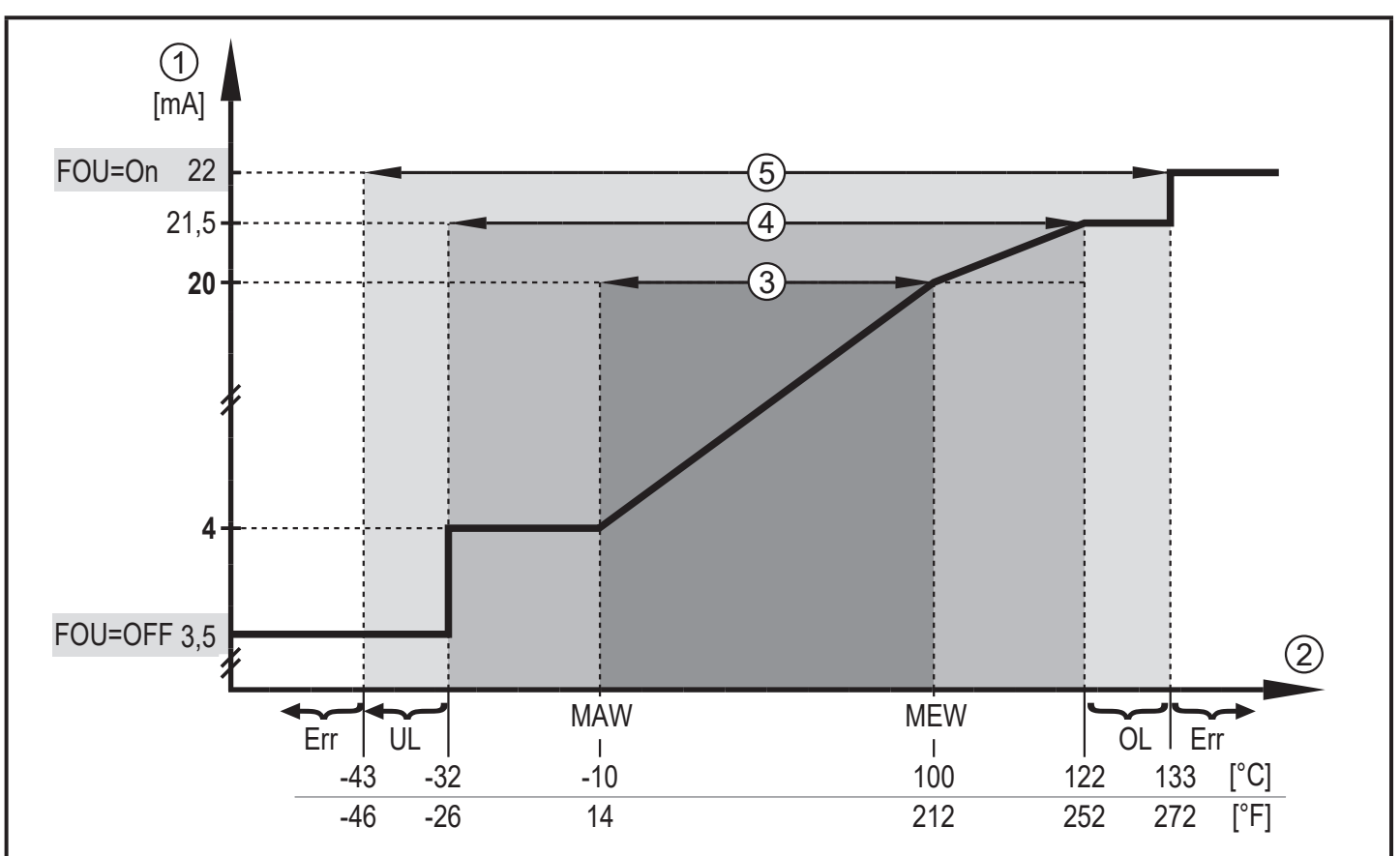

#### Rysunek 2

- ① Sygnał analogowy
- ② Temperatura medium
- ③ Zakres pomiarowy
- ④ Zakres wyświetlacza
- 5 Strefa wykrywania
- MAW: Wartość początkowa zakresu pomiarowego
- MEW: Wartość końcowa zakresu pomiarowego
- OL: Powyżej zakresu wyświetlacza
- UL: Poniżej zakresu wyświetlacza
- Err: Błąd czujnika.
- FOU = On: Domyślnie ustawienie, w którym sygnał analogowy przyjmuje górną wartość graniczną w przypadku wystąpienia błędu.
- FOU = OFF: Domyślnie ustawienie, w którym sygnał analogowy przyjmuje dolną wartość graniczną w przypadku wystąpienia błędu.

# 4.3 Wyjście częstotliwościowe

Sygnał częstotliwościowy jest proporcjonalny do przepływu lub temperatury medium.

Poniżej wartości granicznej ustawionej parametrem [FEP1] (dla OUT1 = TEMP: pomiędzy wartościami granicznymi ustawionymi przez [FSP1] i [FEP1]) sygnał częstotliwościowy ma wartości pomiędzy 0 Hz i wartością ustawioną przez [FrP1].

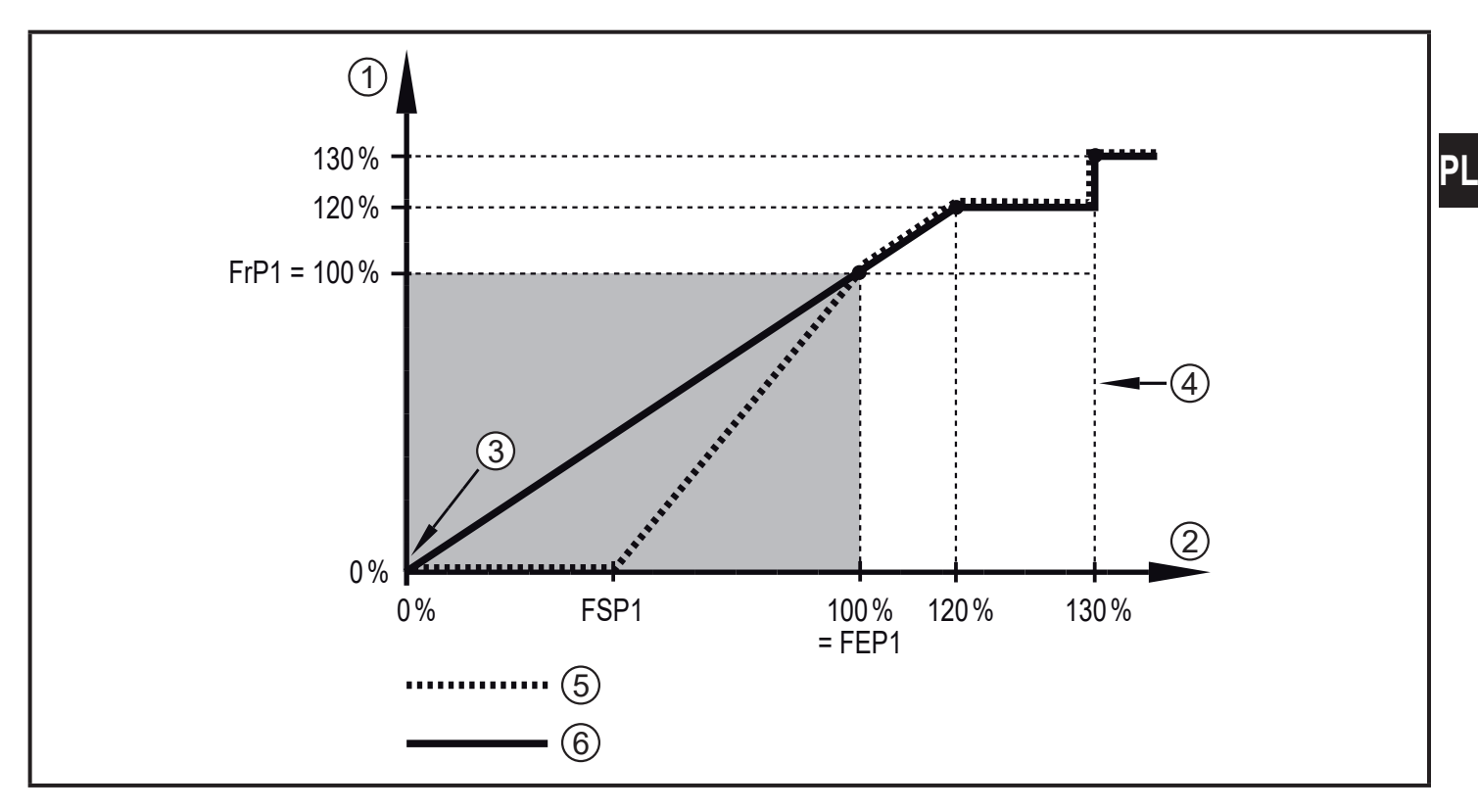

- ① Sygnał częstotliwościowy w Hz
- 2 Wartość przepływu objętościowego lub temperatura
- ③ Urządzenie sygnalizuje błąd (dla FOU = OFF) lub wartość procesowa na wyjściu analogowym jest poniżej zakresu wyświetlacza lub aktualny przepływ wynosi 0.
- ④ Urządzenie sygnalizuje błąd (dla FÓU = ON)
- 5 Temperatura medium
- 6 Przepływ objętościowy

# 4.4 IO-Link

Urządzenie posiada wbudowany interfejs komunikacyjny IO-Link, który umożliwia bezpośredni dostęp do danych procesowych i diagnostycznych. Ponadto można ustawiać parametry urządzenia podczas pracy. Komunikacja urządzenia poprzez interfejs IO-Link wymaga modułu obsługującego funkcję IO-Link (mastera IO-Link).

9

Za pomocą komputera PC i odpowiedniego oprogramowania IO-Link oraz adaptera IO-Link możliwa jest komunikacja z czujnikiem nawet gdy system sterowania nie działa.

Pliki IODD niezbędne do konfiguracji czujnika, szczegółowe informacje o strukturze danych procesowych, informacje diagnostyczne, adresy parametrów i niezbędne informacje dotyczące wymaganego sprzętu i oprogramowania IO-Link można znaleźć pod adresem www.ifm.com.

# 4.5 Zmiana koloru wyświetlacza (coLr)

Kolor wyświetlanych znaków można ustawić za pomocą parametru [coLr] (→ 9.4.3). Jeżeli parametr jest ustawiony jako rED (czerwony) lub GrEn (zielony), wyświetlacz jest na stałe ustawiony na wybrany kolor. Jeżeli wybrano rxou lub Gxou, kolor znaków zmienia się w zależności od wartości procesowej:

|                      | OUT1 | OUT2 | Zmiana koloru na |
|----------------------|------|------|------------------|
| Ustawienia parametru | r1ou | r2ou | Red              |
|                      | G1ou | G2ou | Zielony          |

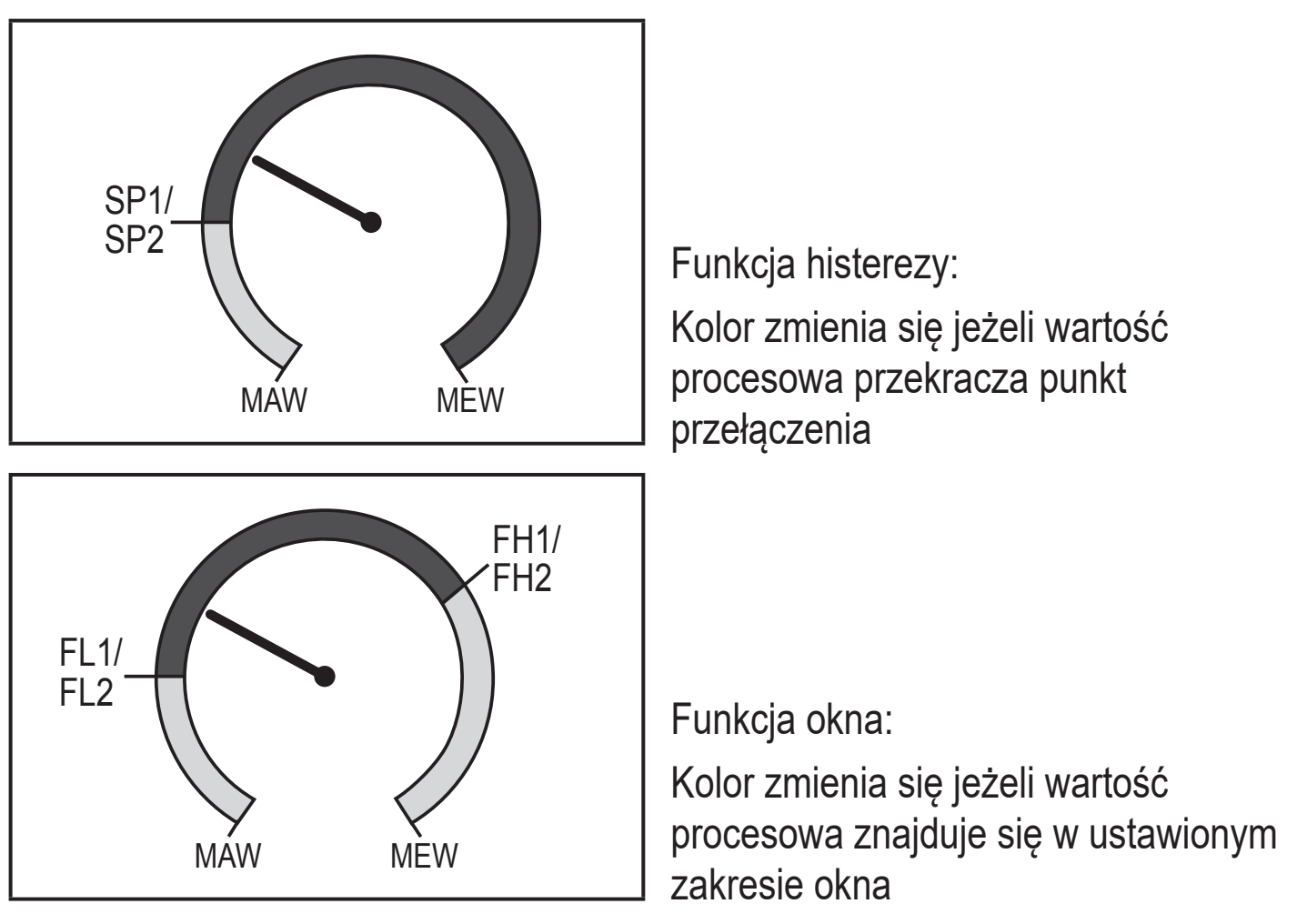

MAW = wartość początkowa zakresu pomiarowego, MEW = wartość końcowa zakresu pomiarowego

# 5 Montaż

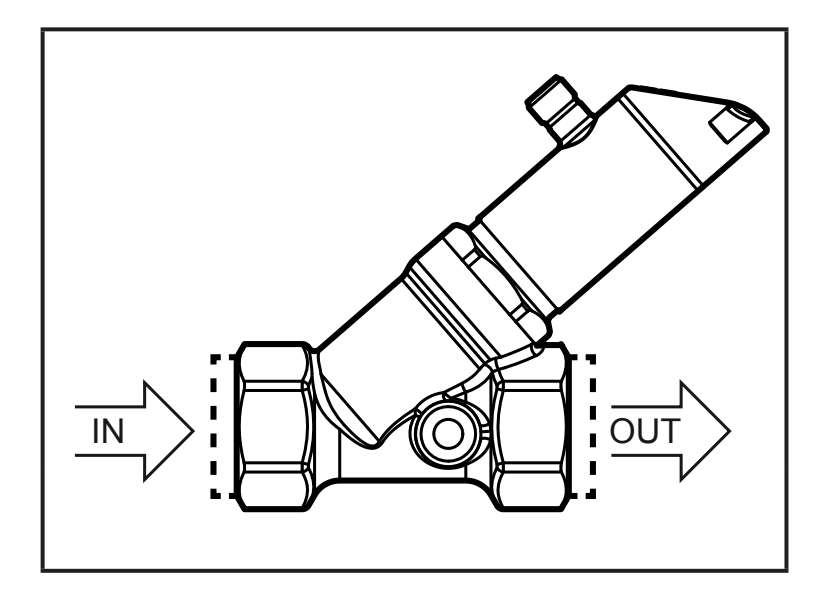

 Wstawić urządzenie w rurę zgodnie z kierunkiem przepływu (strzałka) i dokręcić.

IN = wlot OUT = wylot

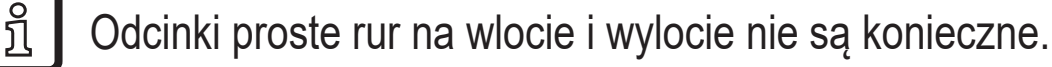

Czujnik ma funkcję zaworu zwrotnego.

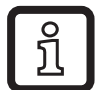

ິກ

Głowicę czujnika można obracać o 360°.

► Należy zastosować się do następujących minimalnych odległości:

| Odległość czujnika od materiałów ferromagnetycznych.                | ≥ 30 mm  |
|---------------------------------------------------------------------|----------|
| Odległość czujnika od stałych i zmiennych pól elektromagnetycznych. | ≥ 500 mm |
| Odległość osi czujników dla montażu obok siebie.                    | ≥ 50 mm  |

## 5.1 Montaż dla wody zanieczyszczonej

Jeżeli woda zawiera zanieczyszczenia rekomendowany jest montaż poziomy.

► Należy stosować się do kąta nachylenia w stosunku do poziomu:

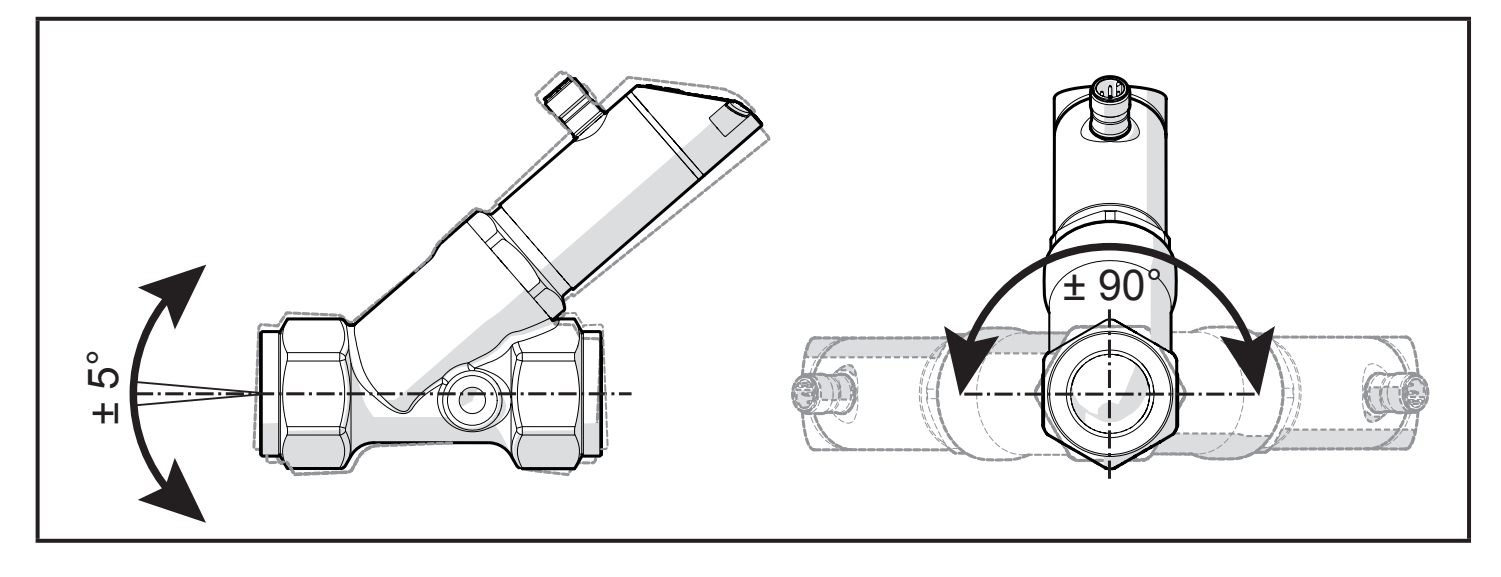

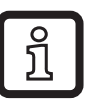

W czystej wodzie jest możliwy również montaż pionowy.

# 6 Podłączenie elektryczne

Urządzenie musi zostać podłączone przez odpowiednio wykwalifikowanego elektryka. Należy przestrzegać krajowych i międzynarodowych przepisów dotyczących instalacji urządzeń elektrycznych. Należy zapewnić zasilanie zgodne z EN 50178, SELV, PELV.

- Odłączyć urządzenie od źródła zasilania.
- Sposób podłączenia:

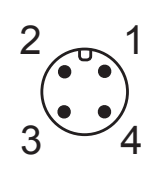

BK: czarny BN: brązowy BU: niebieski WH: biały

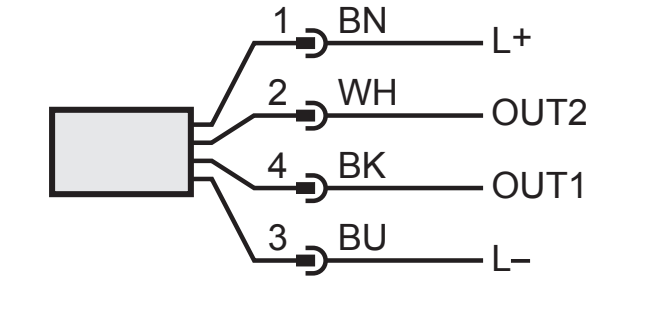

Kolory wg DIN EN 60947-5-2

#### Przykłady obwodów:

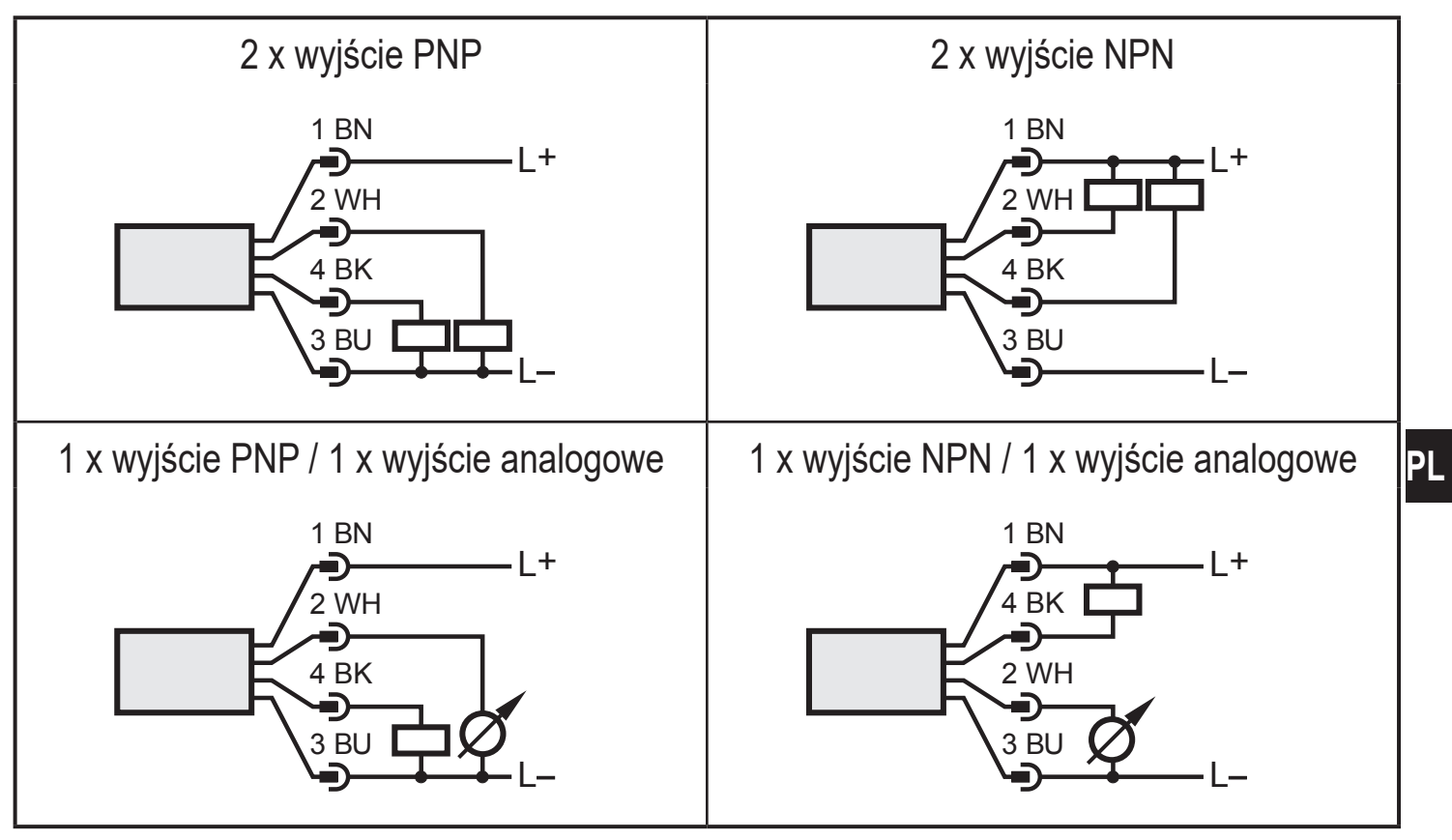

| Pin 1           | L+                                                                                                    |
|-----------------|----------------------------------------------------------------------------------------------------|
| Pin 3           | L-                                                                                                    |
| Pin 4<br>(OUT1) | <ul> <li>Sygnał przełączający: wartości graniczne dla przepływu objętościowego</li> <li>Sygnał przełączający: wartości graniczne temperatury</li> <li>Sygnał częstotliwościowy dla wartości przepływu objętościowego</li> <li>Sygnał częstotliwościowy dla temperatury</li> <li>IO-Link</li> </ul> |
| Pin 2<br>(OUT2) | <ul> <li>Sygnał przełączający: wartości graniczne dla przepływu objętościowego</li> <li>Sygnał przełączający: wartości graniczne temperatury</li> <li>Sygnał analogowy wartości przepływu objętościowego</li> <li>Sygnał analogowy temperatury</li> </ul>                                          |

# 7 Obsługa oraz elementy wyświetlacza

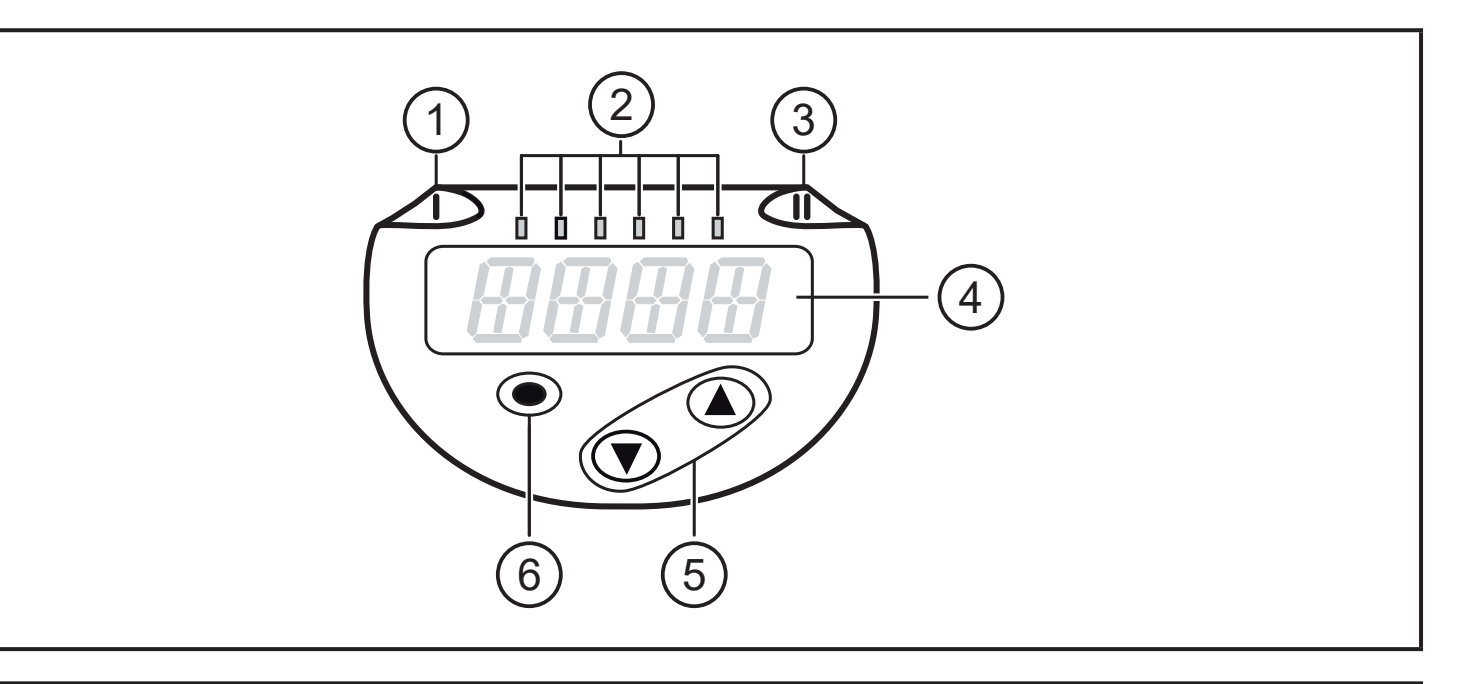

#### 1, 2, 3: Wskaźniki LED

- Dioda LED 1 = stan wyjścia OUT1 (świeci się, jeżeli wyjście jest przełączone)
- Diody LED 2 = przepływ lub temperatura w wyświetlanych jednostkach pomiarowych
- Dioda LED 3 = stan wyjścia OUT2 (świeci się, jeżeli wyjście jest przełączone)

#### 4: 4-pozycyjny wyświetlacz alfanumeryczny

- Wskazanie aktualnych wartości procesu (wartość przepływu objętościowego, temperatura)
- Wyświetlanie parametrów i ich wartości.

#### 5: Przyciski w górę [▲] i w dół [▼]

- Wybór parametrów
- Zmiana wartości parametru (wcisnąć przycisk i przytrzymać)
- Zmiana jednostki wyświetlania w normalnym trybie pracy (Run)
- Blokowanie/odblokowanie (wcisnąć przyciski jednocześnie > 10 sekund)

#### 6: Przycisk [•] = Enter

- Przejście z trybu pracy (Run) do menu głównego
- Przejście do trybu parametryzacji
- Zatwierdzanie nastawy parametru

8 Menu

## 8.1 Wyświetlanie wartości procesowej (RUN) i menu główne

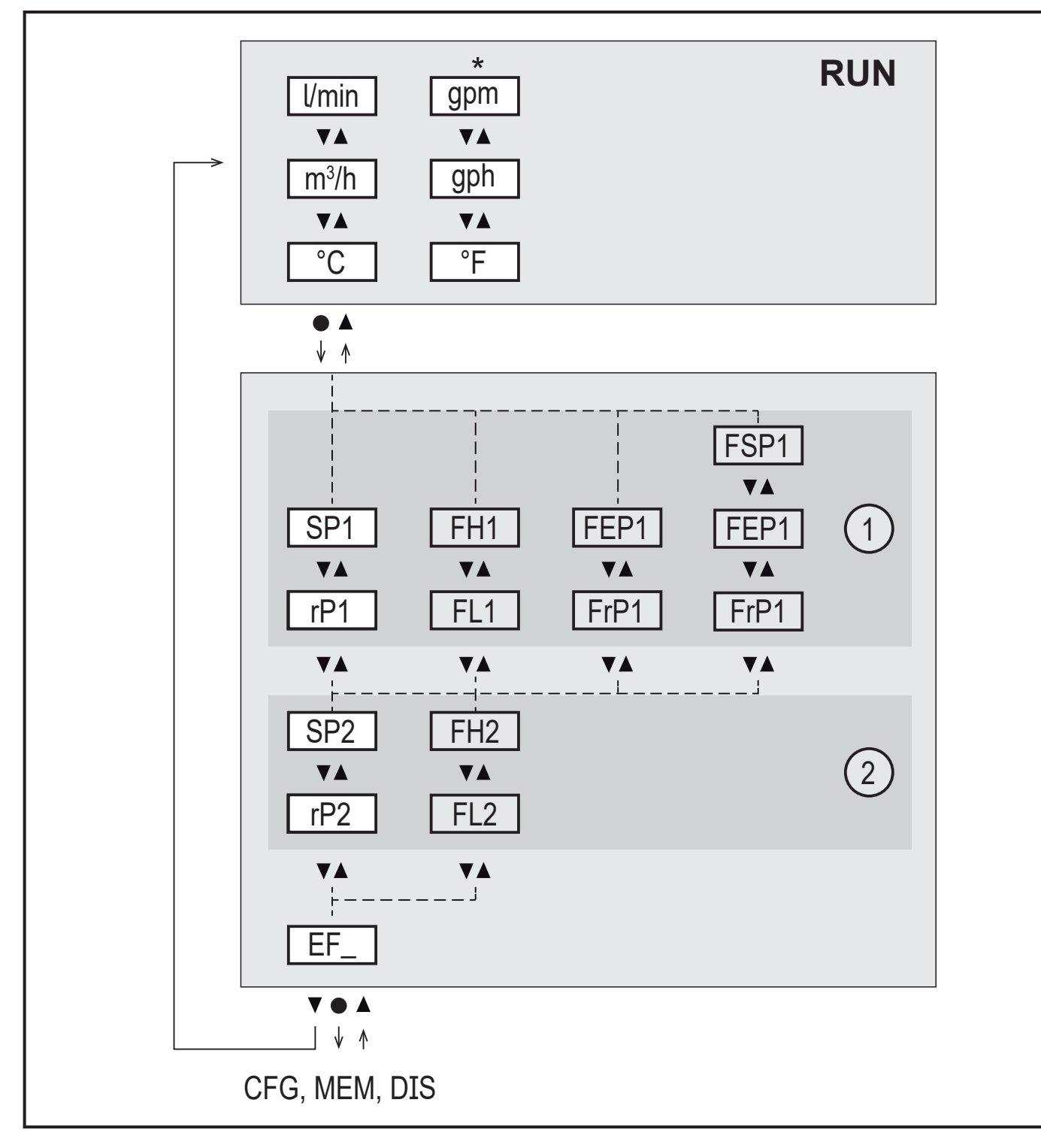

- \* Dla wersji SBN2xx: gpm, gph,°F
- 1: Funkcje wyjścia ou1 ( $\rightarrow$  8.2.1)
- 2: Funkcje wyjścia ou2 ( $\rightarrow$  8.2.1)

Parametry wyświetlane są jedynie po wybraniu w ou1/ou2.

# 8.1.1 Omówienie menu głównego

| Przełączanie wyjścia z funkcją histerezy |                                                                             |  |
|------------------------------------------|-----------------------------------------------------------------------------|--|
| SP1                                      | Punkt przełączenia 1 = górna wartość graniczna, przy której włącza się OUT1 |  |
| rP1                                      | Punkt zerowania 1 = dolna wartość graniczna, przy której OUT1 jest zerowane |  |
| SP2                                      | Punkt przełączenia 2 = górna wartość graniczna, przy której włącza się OUT2 |  |
| rP2                                      | Punkt zerowania 2 = dolna wartość graniczna, przy której OUT2 jest zerowane |  |
| Przełącz                                 | zanie wyjścia z funkcją okna                                                |  |
| FH1                                      | Górna wartość graniczna, przy której włącza się OUT1                        |  |
| FL1                                      | Dolna wartość graniczna, przy której OUT1 się przełącza                     |  |
| FH2                                      | Górna wartość graniczna, przy której włącza się OUT2                        |  |
| FL2                                      | Dolna wartość graniczna, przy której OUT2 się przełącza                     |  |
| Wyjście częstotliwościowe                |                                                                             |  |
| FSP1                                     | Punkt początkowy wartości procesu na OUT1 (jedynie gdy SEL1 = TEMP)         |  |
| FEP1                                     | Punkt końcowy wartości procesu na OUT1                                      |  |
| FrP1                                     | Częstotliwość w punkcie końcowym wartości procesu na OUT1                   |  |
| Funkcje rozszerzone                      |                                                                             |  |
| EF_                                      | Otwarcie niższego poziomu menu                                              |  |

#### 8.2 Funkcje rozszerzone – Ustawienia główne

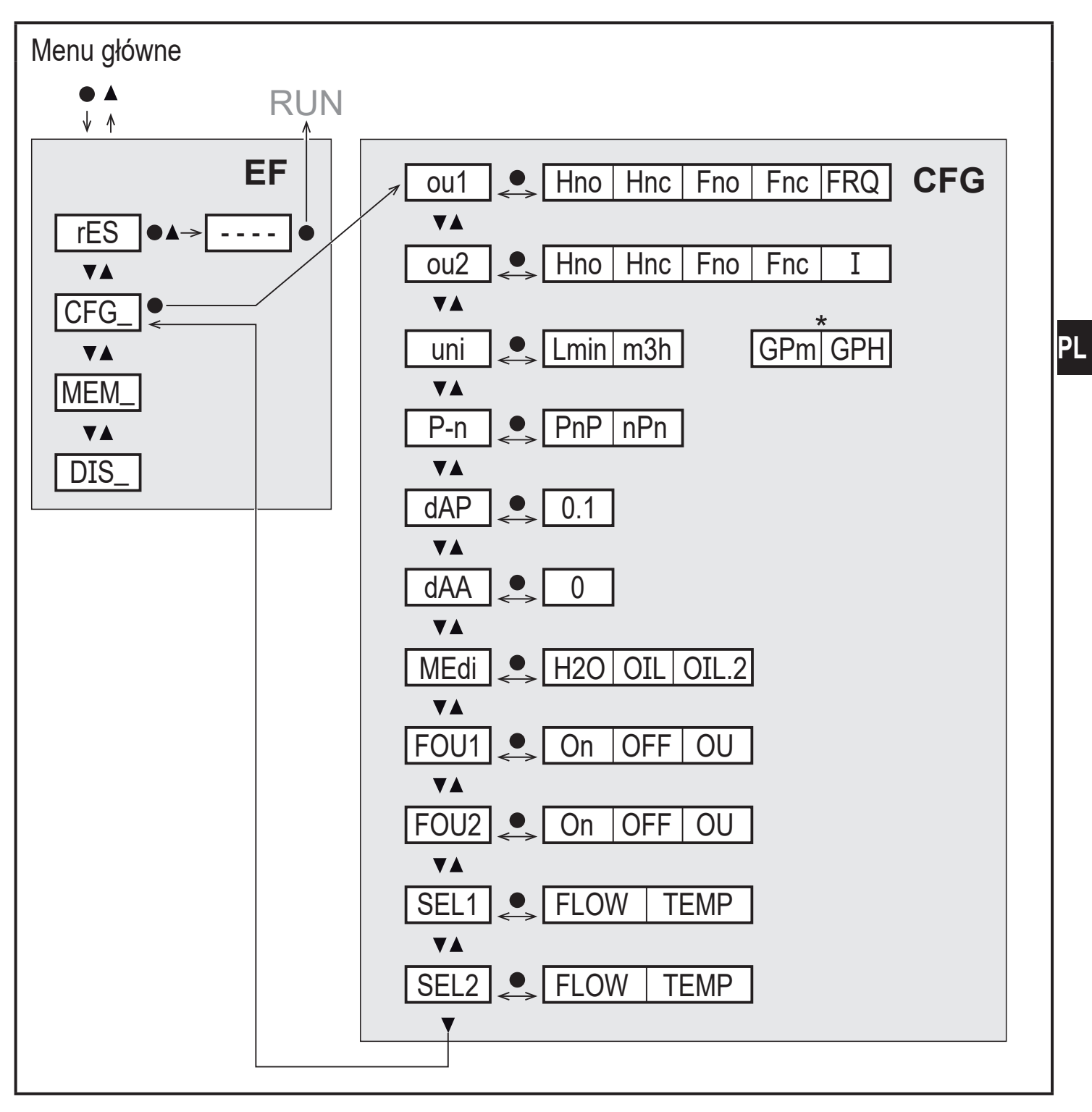

\* Dla wersji SBN2xx: gpm / gph

| rES  | Przywracanie ustawień fabrycznych |
|------|-----------------------------------|
| CFG_ | Podmenu ustawień głównych         |
| MEM_ | Podmenu pamięci wartości min/maks |
| DIS_ | Podmenu ustawień wyświetlacza     |

# 8.2.1 Omówienie ustawień głównych (CFG)

| ou1  | Funkcja wyjścia OUT1<br>• Przepływ i temperatura: Hno, Hnc, Fno, Fnc, FRQ                                   |
|------|----------------------------------------------------------------------------------------------------|
| ou2  | Funkcja wyjścia OUT2<br>• Przepływ i temperatura: Hno, Hnc, Fno, Fnc, I,                                    |
| Hno  | Histereza normalnie otwarte                                                                                 |
| Hnc  | Histereza normalnie zamknięte                                                                               |
| Fno  | Okno normalnie otwarte                                                                                      |
| Fnc  | Okno normalnie zamknięte                                                                                    |
| FRQ  | Wyjście częstotliwościowe                                                                                   |
|      | Wyjście prądowe (420 mA)                                                                                    |
| uni  | Jednostka standardowa dla przepływu objętościowego                                                          |
| P-n  | Polaryzacja wyjść: pnp / npn                                                                                |
| dAP  | Tłumienie wartości mierzonej dla wyjścia przełączającego w sekundach                                        |
| dAA  | Tłumienie wartości mierzonej dla wyjścia analogowego w sekundach                                            |
| MEDI | Wybór medium przepływ objętościowy                                                                          |
| FOU1 | Zachowanie wyjścia OUT1 w przypadku błędu                                                                   |
| FOU2 | Zachowanie wyjścia OUT2 w przypadku błędu                                                                   |
| SEL1 | Standardowa jednostka pomiaru dla OUT1:<br>wartość przepływu objętościowego lub temperatura medium          |
| SEL2 | Standardowa mierzona zmienna do oceny przy OUT2:<br>wartość przepływu objętościowego lub temperatura medium |

#### 8.3 Funkcje rozszerzone – Pamięć wskazań min/max – Wyświetlacz

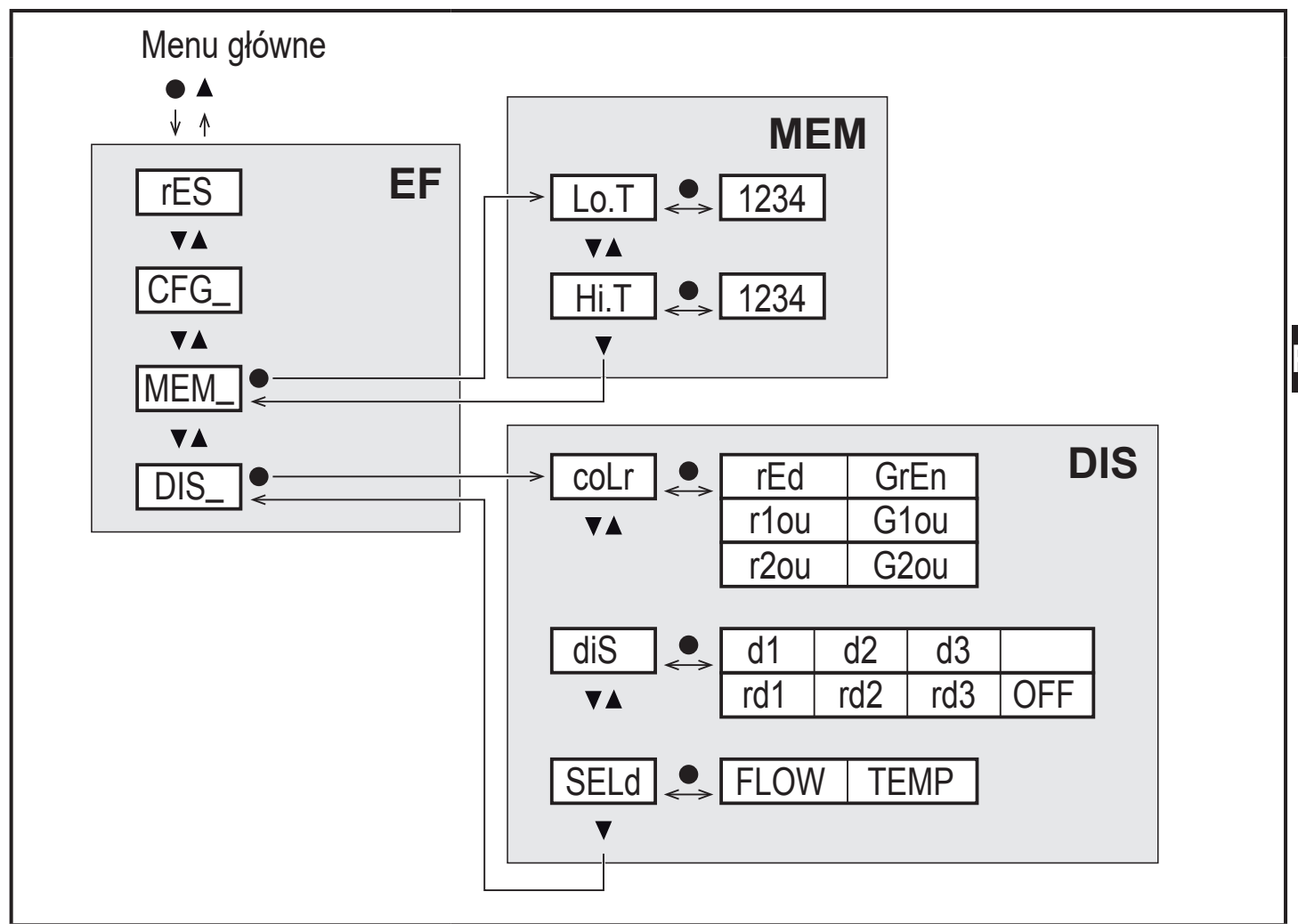

#### 8.3.1 Omówienie pamięci min/max (MEM)

| Lo.T | Minimalna zmierzona wartość temperatury  |
|------|------------------------------------------|
| Hi.T | Maksymalna zmierzona wartość temperatury |

#### 8.3.2 Wyjaśnienie ustawień wyświetlacza (DIS)

| coLr | Przypisanie wyświetlanych kolorów "czerwony" i "zielony" w zakresie pomiarowym |
|------|--------------------------------------------------------------------------------|
| rEd  | Zawsze czerwony                                                                |
| GrEn | Zawsze zielony                                                                 |
| r1ou | Czerwony jeżeli OUT1 jest przełączone                                          |
| G1ou | Zielony jeżeli OUT1 jest przełączone                                           |
| r2ou | Czerwony jeżeli OUT2 jest przełączone                                          |
| G2ou | Zielony jeżeli OUT2 jest przełączone                                           |

| diS  | Częstotliwość odświeżania i orientacja wyświetlacza                                                 |
|------|----------------------------------------------------------------------------------------------------|
| SELd | Standardowa jednostka pomiaru wyświetlacza: wartość przepływu objętościowego lub temperatura medium |

# 9 Parametryzacja

Parametry można ustawić przed instalacją urządzenia lub w trakcie pracy.

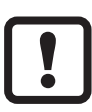

Jeżeli parametry zostaną zmienione w czasie pracy, wpłynie to na funkcjonowanie instalacji.

 Należy upewnić się czy zmiana nie spowoduje zaburzeń pracy instalacji.

Podczas ustawiania parametrów urządzenie pozostaje w trybie pracy. Czujnik działa z niezmienionymi wartościami parametrów, dopóki wprowadzanie zmian nie zostanie zakończone.

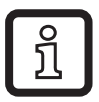

Parametry można ustawiać także poprzez interfejs IO-Link ( $\rightarrow$  4.4).

## 9.1 Ogólne zasady parametryzacji

| 1. Przejście z trybu pracy (Run) do menu głównego | [•]                                 |
|---------------------------------------------------|-------------------------------------|
| 2. Wybrać żądany parametr                         | [▲] lub [▼]                         |
| 3. Przejście do trybu parametryzacji              | [•]                                 |
| 4. Zmiana wartości parametru                      | [ <b>▲</b> ] lub [ <b>▼</b> ] > 1 s |
| 5. Zatwierdzanie nastawy parametru                | [•]                                 |
| 6. Powrót do trybu pracy RUN                      | → 9.1.3                             |

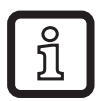

Jeżeli podczas próby zmiany parametru wyświetla się symbol [C.Loc], w tym samym czasie zachodzi zmiana nastawy parametrów przez oprogramowanie (blokowanie chwilowe).

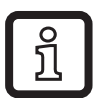

Jeżeli jest wyświetlony [S.Loc] to czujnik jest trwale zablokowany przez oprogramowanie. Blokada może być zdjęta jedynie przez dedykowane oprogramowanie.

# 9.1.1 Wybór podmenu

- ► Kliknąć [▲] lub [▼] i wybrać podmenu (EF, CFG, MEM, DIS).
- Żeby przejść do podmenu wcisnąć krótko[•].

# 9.1.2 Wyjście z nastawy parametrów lub poziomu menu

- ► Nacisnąć jednocześnie[▲] + [▼].
- Powrót do wyższego poziomu menu. Zmienione wartości parametru nie zostały zatwierdzone.

# 9.1.3 Powrót do wyświetlania wartości procesowej (tryb RUN)

Dostępne są 3 sposoby:

- 1. Należy odczekać 30 sekund ( $\rightarrow$  9.1.5 Przekroczenie czasu programowania).
- Wyjście z podmenu do menu głównego, z menu głównego do wyświetlania wartości procesowej przez [▲] lub [▼].
- 3. Wcisnąć jednocześnie [▲] + [▼] do czasu osiągnięcia trybu RUN.

# 9.1.4 Blokowanie / odblokowanie

Urządzenie można zablokować elektronicznie przed niepożądaną zmianą ustawień. Ustawienia fabryczne: niezablokowany.

Blokowanie:

- ► Należy upewnić się, iż urządzenie znajduje się w normalnym trybie pracy.
- ► Nacisnąć [▲] i [▼] jednocześnie na 10 s, do momentu wyświetlenia się [Loc].

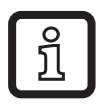

Podczas pracy: Przy próbie zmiany wartości parametru przez chwilę wyświetla się [Loc].

Odblokowanie:

- ► Należy upewnić się, iż urządzenie znajduje się w normalnym trybie pracy.
- ► Nacisnąć [▲] i [▼] jednocześnie na 10 s do momentu wyświetlenia się [uLoc].

## 9.1.5 Przekroczenie czasu programowania

Jeśli podczas programowania żaden przycisk nie zostanie naciśnięty przez 30s, urządzenie wróci do trybu pracy normalnej RUN z niezmienionymi wartościami parametrów.

# 9.2 Ustawienia monitoringu zużytej ilości

# 9.2.1 Monitorowanie wartości granicznej na wyjściu OUT1 / funkcja histerezy

| Z menu należy wybrać parametr [SEL1] i ustawić na [FLOW].                                                                                       | Menu CFG:       |
|----------------------------------------------------------------------------------------------------|-----------------|
| <ul> <li>Z menu należy wybrac [ou1] i wybrac funkcję wyjscia przełączającego:</li> <li>[Hno] = funkcja histerezy / normalnie otwarte</li> </ul> | [SEL1]<br>[ou1] |
| <ul> <li>[Hnc] = funkcja histerezy / normalnie zamknięte</li> <li>Wybrać [SP1] i ustawić wartość, przy której nastąpi przełączenie</li> </ul>   | Menu<br>główne: |
| wyjscia.<br>Wybrać [rP1] i ustawić wartość, przy której nastąpi zerowanie wyjścia.                                                              | [SP1]<br>[rP1]  |

## 9.2.2 Monitorowanie wartości granicznej na wyjściu OUT1 / funkcja okna

|   | Z menu należy wybrać parametr [SEL1] i ustawić na [FLOW].<br>Z menu należy wybrać [ou1] i wybrać funkcję wyjścia przełączającego:<br>- [Fno] = funkcja okna / normalnie otwarte | Menu CFG:<br>[SEL1]<br>[ou1] |
|---|----------------------------------------------------------------------------------------------------|------------------------------|
| ► | - [Fnc] = funkcja okna / normalnie zamknięte<br>Wybrać [FH1] i ustawić wartość, przy której nastąpi przełączenie<br>wyjścia.                                                    | Menu<br>główne:<br>ГЕН11     |
|   | Wybrać [FL1] i ustawić wartość, przy której nastąpi resetowanie wyjścia.                                                                                                    | [FL1]                        |

# 9.2.3 Monitorowanie wartości granicznej na wyjściu OUT2 / funkcja histerezy

| Z menu należy wybrać parametr [SEL2] i ustawić na [FLOW].<br>Wybrać [ou2] i ustawić jedną z funkcji wyjścia przełączającego<br>- [Hno] = funkcja histerezy / normalnie otwarte | Menu CFG:<br>[SEL2]<br>[ou2] |
|----------------------------------------------------------------------------------------------------|------------------------------|
| <ul> <li>[Hnc] = funkcja histerezy / normalnie zamknięte</li> <li>Wybrać [SP2] i ustawić wartość, przy której nastąpi przełączenie</li> <li>wyjścia.</li> </ul>                | Menu<br>główne:<br>[SP2]     |
| Wybrać [rP2] i ustawić wartość, przy której nastąpi zerowanie wyjścia.                                                                                                    | [rP2]                        |

## 9.2.4 Monitorowanie wartości granicznej na wyjściu OUT2 / funkcja okna

| Z menu należy wybrać parametr [SEL2] i ustawić na [FLOW].<br>Wybrać [ou2] i ustawić jedną z funkcji wyjścia przełączającego<br>- [Fno] = funkcja okna / normalnie otwarte | Menu CFG:<br>[SEL2]<br>[ou2] |
|----------------------------------------------------------------------------------------------------|------------------------------|
| <ul> <li>- [Fnc] = funkcja okna / normalnie zamknięte</li> <li>Wybrać [FH2] i ustawić wartość, przy której nastąpi przełączenie</li> <li>wyjścia.</li> </ul>              | Menu<br>główne:<br>ГЕН21     |
| Wybrać [FL2] i ustawić wartość, przy której nastąpi resetowanie wyjścia.                                                                                                  | [FL2]                        |

#### 9.2.5 Wyjście analogowe przepływ objętościowy

| Z menu należy wybrać parametr [SEL2] i ustawić na [FLOW].<br>Wybrać [ou2] i ustawić funkcję:       | Menu CFG:<br>[SEL2] |
|----------------------------------------------------------------------------------------------------|---------------------|
| <ul> <li>- [l] = sygnał prądowy proporcjonalny do przepływu objętościowego<br/>(420 mA)</li> </ul> | [ou2]               |

#### 9.2.6 Sygnał częstotliwościowy przepływ objętościowy

|  | Z menu należy wybrać parametr [SEL1] i ustawić na [FLOW].<br>Wybrać [ou1] i ustawić wartość [FRQ].<br>Wybrać [FEP1] i ustawić wartość przepływu, przy której sygnał<br>wyjściowy osiągnie częstotliwość ustawioną w parametrze FrP1.<br>Wybrać [FrP1] i ustawić częstotliwość. | Menu CFG:<br>[SEL1]<br>[ou1]<br>Menu<br>główne:<br>[FEP1]<br>[FrP1] |
|--|----------------------------------------------------------------------------------------------------|---------------------------------------------------------------------|
|--|----------------------------------------------------------------------------------------------------|---------------------------------------------------------------------|

#### 9.3 Ustawienia monitorowania temperatury

#### 9.3.1 Monitorowanie wartości granicznej na wyjściu OUT1 / funkcja okna

| Z menu należy wybrać parametr [SEL1] i ustawić na [TEMP].<br>Z menu należy wybrać [OU1] i wybrać funkcję wyjścia przełączającego:<br>- [Hno] = funkcja histerezy / normalnie otwarte | Menu CFG:<br>[SEL1]<br>[ou1] |
|----------------------------------------------------------------------------------------------------|------------------------------|
| <ul> <li>- [Hnc] = funkcja histerezy / normalnie zamknięte</li> <li>Wybrać [SP1] i ustawić wartość, przy której nastąpi przełączenie</li> </ul>                                      | Menu<br>główne:              |
| Wybrać [rP1] i ustawić wartość, przy której nastąpi zerowanie wyjścia.                                                                                                    | [SP1]<br>[rP1]               |

## 9.3.2 Monitorowanie wartości granicznej na wyjściu OUT1 / funkcja okna

| Z menu należy wybrać parametr [SEL1] i ustawić na [TEMP].<br>Z menu należy wybrać [OU1] i wybrać funkcję wyjścia przełączającego:<br>- [Fno] = funkcja okna / normalnie otwarte                        | Menu CFG:<br>[SEL1]<br>[ou1]      |
|----------------------------------------------------------------------------------------------------|-----------------------------------|
| - [Fnc] = funkcja okna / normalnie zamknięte<br>Wybrać [FH1] i ustawić wartość, przy której nastąpi przełączenie<br>wyjścia.<br>Wybrać [FL1] i ustawić wartość, przy której nastąpi zerowanie wyjścia. | Menu<br>główne:<br>[FH1]<br>[FL1] |

# 9.3.3 Monitorowanie wartości granicznej na wyjściu OUT2 / funkcja histerezy

| Z menu należy wybrać parametr [SEL2] i ustawić na [TEMP].<br>Wybrać [ou2] i ustawić jedną z funkcji wyjścia przełączającego<br>- [Hno] = funkcja histerezy / normalnie otwarte                                                                    | Menu CFG:<br>[SEL2]<br>[ou2]      |
|----------------------------------------------------------------------------------------------------|-----------------------------------|
| <ul> <li>- [Hnc] = funkcja histerezy / normalnie zamknięte</li> <li>Wybrać [SP2] i ustawić wartość, przy której nastąpi przełączenie</li> <li>wyjścia.</li> <li>Wybrać [rP2] i ustawić wartość, przy której nastąpi zerowanie wyjścia.</li> </ul> | Menu<br>główne:<br>[SP2]<br>[rP2] |

#### 9.3.4 Monitorowanie wartości granicznej na wyjściu OUT2 / funkcja okna

| Z menu należy wybrać parametr [SEL2] i ustawić na [TEMP].<br>Wybrać [ou2] i ustawić jedną z funkcji wyjścia przełączającego<br>- [Fno] = funkcja okna / normalnie otwarte | Menu CFG:<br>[SEL2]<br>[ou2] |
|----------------------------------------------------------------------------------------------------|------------------------------|
| <ul> <li>- [Fnc] = funkcja okna / normalnie zamknięte</li> <li>Wybrać [FH2] i ustawić wartość, przy której nastąpi przełączenie</li> <li>wyiścia.</li> </ul>              | Menu<br>główne:              |
| Wybrać [FL2] i ustawić wartość, przy której nastąpi resetowanie wyjścia.                                                                                                  | [FL2]                        |

#### 9.3.5 Konfiguracja wyjścia analogowego dla temperatury

### 9.3.6 Konfiguracja sygnału częstotliwościowego dla temperatury

| Z menu należy wybrać parametr [SEL1] i ustawić na [TEMP].<br>Wybrać [ou1 i ustawić wartość FRQ].<br>Wybrać [FSP1] i ustawić wartość temperatury, przy której sygnał                                                 | Menu CFG:<br>[SEL1]<br>[ou1]                  |
|----------------------------------------------------------------------------------------------------|-----------------------------------------------|
| wyjściowy osiągnie częstotliwość 0Hz.<br>Wybrać [FEP1] i ustawić wartość temperatury, przy której sygnał<br>wyjściowy osiągnie częstotliwość ustawioną w parametrze FrP1.<br>Wybrać [FrP1] i ustawić częstotliwość. | Menu<br>główne:<br>[FSP1]<br>[FEP1]<br>[FrP1] |

## 9.4 Ustawienia użytkownika (opcjonalne)

#### 9.4.1 Wybór jednostki pomiaru przepływu

|   | Wybrać parametr [uni], a następnie jednostkę pomiaru: l/min, m³/h (SBN2xx: gpm / gph). | Menu CFG:<br>[uni] |
|---|----------------------------------------------------------------------------------------|--------------------|
| Į | Wybór jednostek pomiarowych zależy od wersji urządzenia.                               |                    |

## 9.4.2 Konfiguracja wyświetlacza

| <ul> <li>Z menu należy wybrać parametr [SELd] i określić podstawową zmienną procesową:</li> <li>- [FLOW] = aktualna wartość przepływu w podstawowej jednostce pomiarowej.</li> <li>- [TEMP] = aktualne wskazanie temperatury medium w °C (SBN2xx: °F)</li> </ul>                                                                                                    | Menu DIS:<br>[SELd]<br>[diS] |
|----------------------------------------------------------------------------------------------------|------------------------------|
| <ul> <li>Wybrać parametr [diS] i ustawić wymaganą częstotliwość odświeżania i orientację wyświetlacza:</li> <li>[d1]: aktualizacja wskazania co 50 ms.</li> <li>[d2]: aktualizacja wskazania co 200 ms.</li> <li>[d3]: aktualizacja wskazania co 600 ms.</li> <li>[rd1], [rd2], [rd3]: wyświetlane jak dla d1, d2, d3; odwrócone o 180°.</li> <li>[OFF]: W trybie pracy normalnej Run wyświetlacz pozostaje wyłączony. Diody LED sygnalizujące stan wyjść pozostają aktywne również przy wyłączonym wyświetlaczu. Informacje o błędach są wyświetlane nawet przy wyłączonym wyświetlaczu.</li> </ul> |                              |

PL

#### 9.4.3 Konfiguracja zmiany koloru wyświetlacza

 Wybrać [coLr] i zdefiniować kolor wyświetlanej wartości procesowej:rEd, GrEn, r1ou, G1ou, r2ou, G2ou (→ 4.5).
 Menu DIS: [coLr]

#### 9.4.4 Nastawa tłumienia sygnału wyjścia przełączającego

| Z menu należy wybrać parametr [dAP] i stałą tłumiącą w sekundach | Menu CFG: |
|------------------------------------------------------------------|-----------|
| (wartość T 63 %); zakres ustawień 05 s.                          | [dAP]     |

#### 9.4.5 Nastawa tłumienia sygnału wyjścia analogowego

| Wybrać [dAA] i ustawić stałą tłumiącą w sekundach. | Menu CFG: |
|----------------------------------------------------|-----------|
| zakres nastaw 05 s.                                | [dAA]     |

#### 9.4.6 Konfiguracja reakcji wyjść w przypadku błędu

| ►<br>1.<br>2. | <ul> <li>Z menu należy wybrać parametr [FOU1] i ustawić na:</li> <li>Wyjście przełączające:</li> <li>- [On] = wyjście 1 zamknie się (ON) w przypadku wystąpienia błędu.</li> <li>- [OFF] = wyjście 1 otworzy się (OFF) w przypadku wystąpienia błędu.</li> <li>- [OU] = wyjście 1 przełącza się niezależnie od błędów zgodnie ze zdefiniowanymi parametrami.</li> <li>Wyjście częstotliwościowe:</li> <li>- [On] = 130 % wartości FrP1.</li> </ul> | Menu CFG:<br>[FOU1]<br>[FOU2] |
|---------------|----------------------------------------------------------------------------------------------------|-------------------------------|
|               | - [OFF] = 0 Hz<br>- [ou1] = sygnał częstotliwościowy pozostaje bez zmian.                                                                                                    |                               |
| ►<br>1.       | <ul> <li>Z menu należy wybrać parametr [FOU2] i określić jego wartość:</li> <li>Wyjście przełączające:</li> <li>[On] = wyjście 2 zamknie się (ON) w przypadku wystąpienia błędu.</li> <li>[OFF] = wyjście 2 otworzy się (OFF) w przypadku wystąpienia błędu.</li> <li>[OU] = wyjście 2 przełącza się niezależnie od błędów zgodnie ze zdefiniowanymi parametrami.</li> </ul>                                                                       |                               |
| 2.            | <ul> <li>Wyjście analogowe</li> <li>[On] = wyjście 2 załączy się w przypadku wystąpienia błędu, lub sygnał analogowy przyjmie górną wartość graniczną.</li> <li>[OFF] = wyjście 2 wyłączy się w przypadku wystąpienia błędu, lub sygnał analogowy przyjmie dolną wartość graniczną.</li> <li>[ou] = wyjście 2 przełącza się niezależnie od błędów zgodnie ze zdefiniowanymi parametrami. Sygnał analogowy odpowiada mierzonej wartości.</li> </ul> |                               |

# 9.5 Funkcje diagnostyczne

#### 9.5.1 Odczyt wartości min./maks. temperatury

| Wybrać [Hi.T] lub [Lo.T] i odczytać wartość.<br>[HI.T] = wartość maks., [LO.T] = wartość min.                  | Menu MEM:<br>[Hi.T] |  |
|----------------------------------------------------------------------------------------------------|---------------------|--|
| Kasowanie pamięci:                                                                                             | [Lo.T]              |  |
| ► Wybrać [Hi.T] lub [Lo.T].                                                                                    |                     |  |
| <ul> <li>Wcisnąć krótko [•].</li> </ul>                                                                        |                     |  |
| ▶ Przytrzymać przycisk [▲] lub [▼].                                                                            |                     |  |
| > do wyświetlenia się symbolu [].                                                                              |                     |  |
| Wcisnąć krótko [•].                                                                                            |                     |  |
| Zaleca się wykasowanie pamięci w momencie, gdy urządzenie działa po raz pierwszy w normalnych warunkach pracy. |                     |  |

#### 9.5.2 Przywrócenie wszystkich ustawień fabrycznych

| <ul> <li>Wybrać [rES].</li> <li>Nacisnąć przycisk [●].</li> <li>Nacisnąć i przytrzymać przycisk [▲] lub [♥] do momentu wyświetlenia symbolu [].</li> <li>Wcisnąć krótko [●].</li> </ul> | Menu EF:<br>[rES] |
|----------------------------------------------------------------------------------------------------|-------------------|
| Zaleca się zapisanie własnych ustawień w tabeli przed przywróceniem ustawień fabrycznych $\rightarrow$ 12 Ustawienia fabryczne.                                                         |                   |

# 10 Działanie

# 10.1 Odczyt wartości procesowych

Diody LED 1-3 sygnalizują jaka wartość procesowa jest aktualnie wyświetlana. Wartość procesowa wyświetlana jako podstawowa (temperatura lub przepływ objętościowy) może być wstępnie ustawiona  $\rightarrow$  9.4.2 Konfiguracja wyświetlacza. Jednostka standardowa może być zdefiniowana dla przepływu objętościowego (l/min lub m<sup>3</sup>/h; dla SBN2xx: gpm lub gph  $\rightarrow$  9.4.1).

W trybie RUN, można odczytać inne wartości procesowe poza ustawioną jako podstawową:

- ► Wcisnąć przyciski [▲] lub [▼].
- Zapala się dioda LED odpowiedniej wartości procesowej i ta wartość procesowa zostaje wyświetlana.
- > Po 30 sekundach wyświetlacz powróci do jednostki podstawowej.

| Dioda<br>LED | Wyświetlanie wartości procesowej | Czujnik<br>SBY2xx<br>SBG2xx | Czujnik<br>SBN2xx |
|--------------|----------------------------------|-----------------------------|-------------------|
| 1            | Aktualny przepływ na minutę      | l/min                       | gpm               |
| 2            | Aktualny przepływ na godzinę     | m³ / h                      | gph               |
| 3            | Aktualna temperatura medium      | °C                          | °F                |

# 10.2 Odczyt nastaw parametrów

| 1. Przejście z trybu pracy RUN do menu głównego                                                                                                    | [•]                  |
|----------------------------------------------------------------------------------------------------|----------------------|
| 2. Wybór żądanego parametru                                                                                                    | [ <b>▲</b> ] lub [▼] |
| <ul> <li>3. Przejście do trybu parametryzacji</li> <li>&gt; Aktualnie nastawiona wartość wyświetlana jest przez 30 s.</li> <li>Przez wielokrotne naciskanie przycisku [•] wyświetlacz przechodzi pomiędzy parametrami i wartościami parametru.</li> </ul> | [●]                  |
| 4. Powrót do trybu pracy RUN bez zmiany nastaw                                                                                                    | → 9.1.3              |

## 10.3 Wskazania błędów / autodiagnostyka

|         | Ostrzeżenie                                                                                                    |  |  |
|---------|----------------------------------------------------------------------------------------------------|--|--|
| [SC1]   | Zwarcie na wyjściu OUT1.<br>Dioda LED1 wyjścia OUT1 miga (→ 7 Obsługa oraz elementy wyświetlacza).                                                                                                    |  |  |
| [SC2]   | Zwarcie na wyjściu OUT2.<br>Dioda LED2 wyjścia OUT2 miga (→ 7 Obsługa oraz elementy wyświetlacza).                                                                                                    |  |  |
| [SC]    | Zwarcie na obydwu wyjściach.<br>Diody LED1 i LED2 migają (→ 7 Obsługa oraz elementy wyświetlacza).                                                                                                    |  |  |
| [OL]    | <ul> <li>Strefa wykrywania przepływu objętościowego lub temperatura przekroczona.</li> <li>Wartość przepływu objętościowego pomiędzy 120130 % wartości końcowej zakresu pomiarowego.</li> <li>Wartość temperatury pomiędzy 122133 °C (252272 °F).</li> </ul>                                        |  |  |
| [UL]    | Temperatura poniżej zakresu pomiarowego.<br>Wartość temperatury pomiędzy -3243 °C (-2646 °F).                                                                                                    |  |  |
| [Err]   | <ul> <li>Usterka urządzenia / urządzenie niesprawne</li> <li>Wartość pomiarowa poza zakresem działania.</li> <li>Wartość przepływu objętościowego &gt; 130 % wartości końcowej zakresu pomiarowego.</li> <li>Wartość temperatury &lt; -43 °C (&lt; -46 °F) lub &gt; 133 °C (&gt; 272 °F)</li> </ul> |  |  |
| [C.Loc] | Przyciski programujące zablokowane, zmiana ustawień odrzucona.<br>Aktywna komunikacja IO-Link.                                                                                                    |  |  |
| [S.Loc] | Przyciski programujące zablokowane, zmiana ustawień odrzucona.<br>Odblokować wykorzystując oprogramowanie do parametryzacji.                                                                                                    |  |  |
| [IOE.n] | Usterka. Urządzenie jest uszkodzone i nadaje się do wymiany.                                                                                                    |  |  |

# **11 Dane techniczne**

Dane techniczne i rysunki wymiarowe pod adresem www.ifm.com.

# 12 Ustawienia fabryczne

| Parametr  |              | Ustawienia<br>fabryczne | Ustawienia<br>użytkownika |
|-----------|--------------|-------------------------|---------------------------|
| SP1 / FH1 | (FLOW)       | 20 %                    |                           |
| rP1 / FL1 | (FLOW)       | 19 %                    |                           |
| SP1 / FH1 | (TEMP)       | 12 °C (54 °F)           |                           |
| rP1 / FL1 | (TEMP)       | 11 °C (52 °F)           |                           |
| FrP1      | (FLOW, TEMP) | 10 %                    |                           |
| FSP1      | (TEMP)       | -10 °C (14 °F)          |                           |
| FEP1      | (TEMP)       | 100 °C (212 °F)         |                           |
| FEP1      | (FLOW)       | 100 %                   |                           |
| SP2 / FH2 | (FLOW)       | 40 %                    |                           |
| rP2 / FL2 | (FLOW)       | 39 %                    |                           |
| SP2 / FH2 | (TEMP)       | 34 °C (94 °F)           |                           |
| rP2 / FL2 | (TEMP)       | 33 °C (92 °F)           |                           |
| ou1       |              | Hno                     |                           |
| ou2       |              | _                       |                           |
| SEL1      |              | FLOW                    |                           |
| SEL2      |              | FLOW                    |                           |
| SELd      |              | FLOW                    |                           |
| FOU1      |              | ou                      |                           |
| FOU2      |              | ou                      |                           |
| uni       | (FLOW)       | L/min (gal/min)         |                           |
| P-n       |              | PnP                     |                           |
| dAP       | (FLOW)       | 0,1                     |                           |
| dAA       | (FLOW)       | 0                       |                           |
| MEdI      |              | H2O                     |                           |
| coLr      |              | rEd                     |                           |
| diS       |              | d2                      |                           |

Dane procentowe odnoszą się do końcowych wartości zakresu pomiarowego. Wartości w nawiasach dotyczą wersji SBN2xx.

Więcej informacji na www.ifm.com